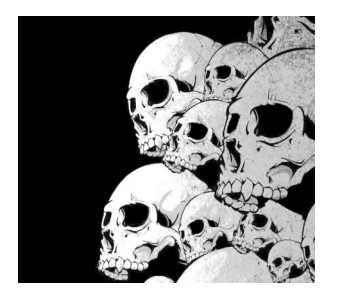

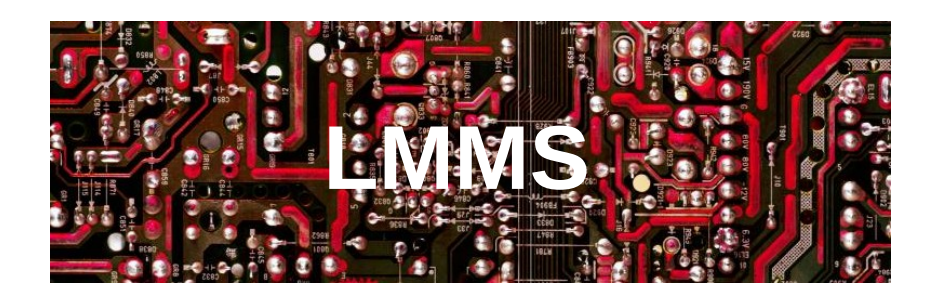

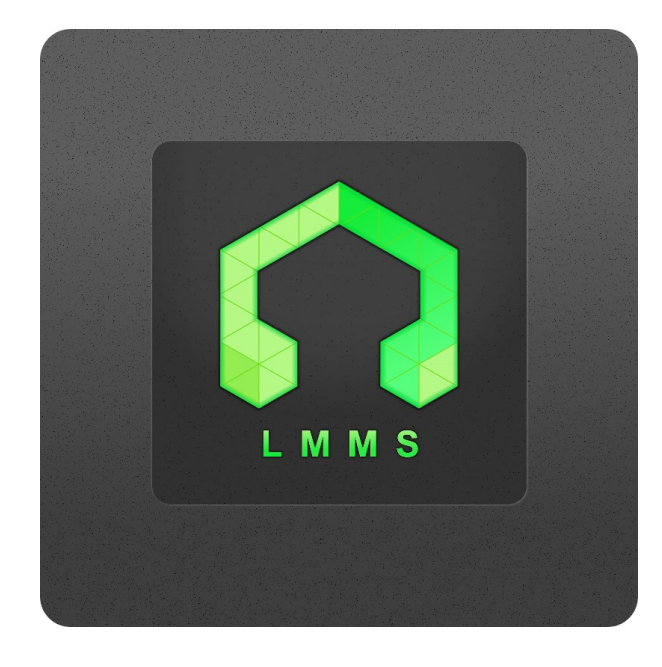

Y. Collette (ycollette.nospam@free.fr) https://audinux.github.io

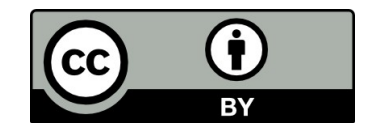

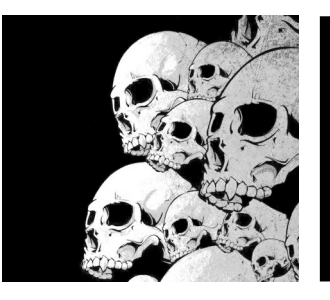

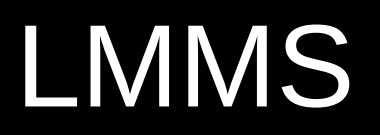

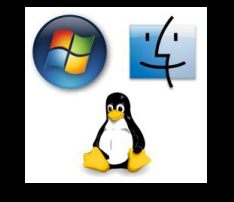

#### https://lmms.io/

#### Démo

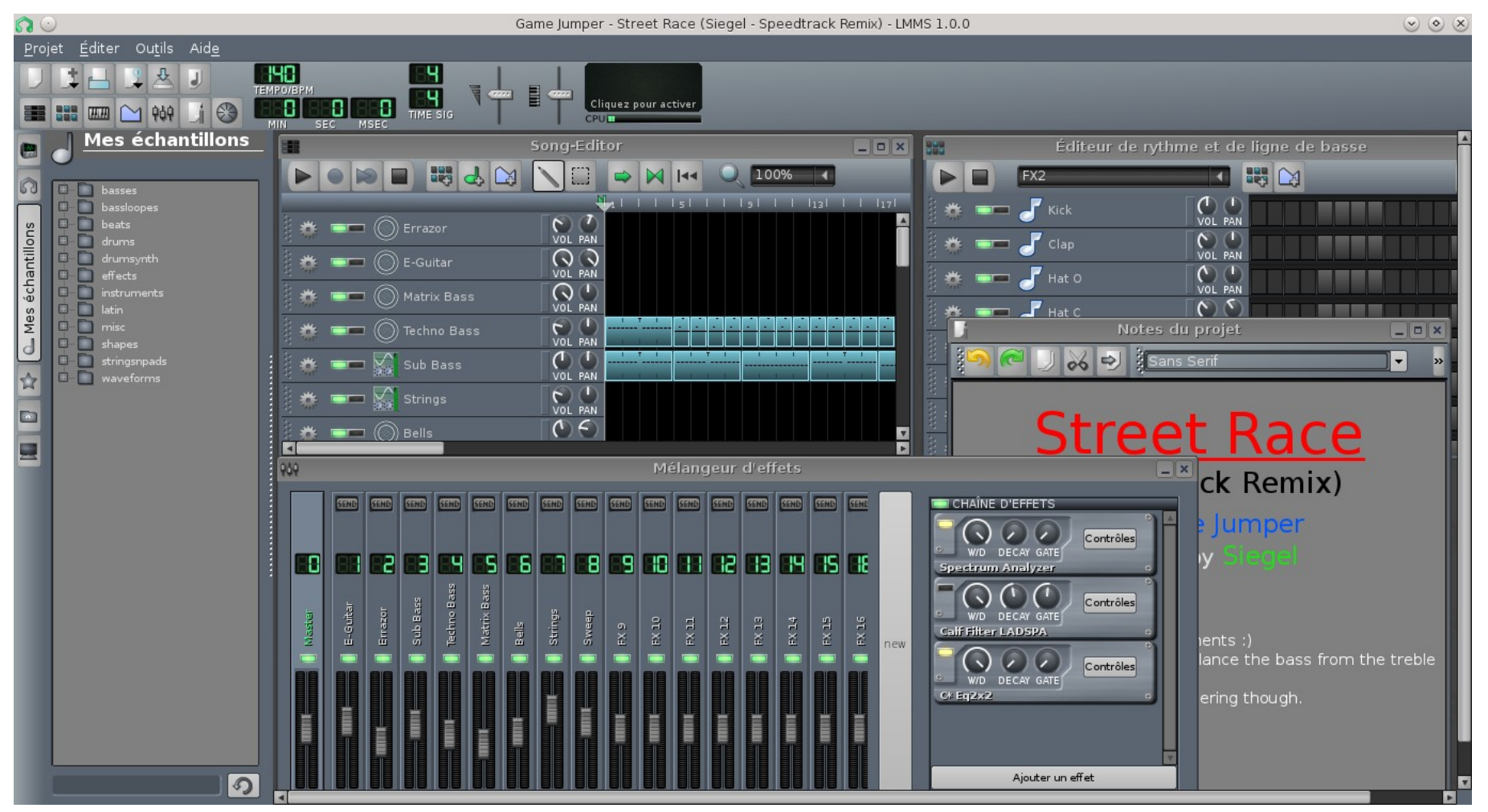

13/04/24

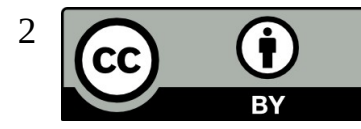

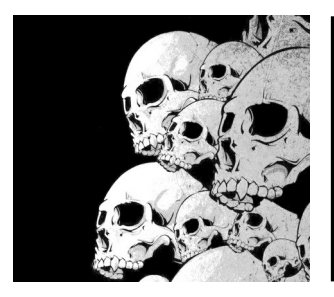

#### LMMS Les autres outils

Quelques comparaisons entre LMMS et :

- \* Reason (un autre outil bien connu de MAO) ;
- \* Renoise (un outil avec une interface un peu différente) ;
- \* Fruity Loops (ce qui a inspiré LMMS)

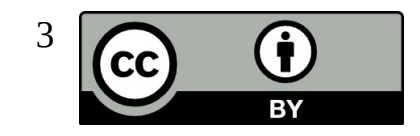

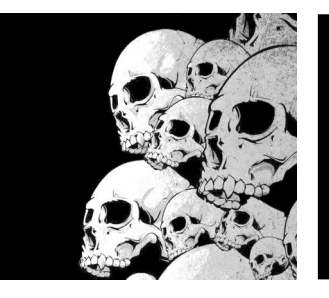

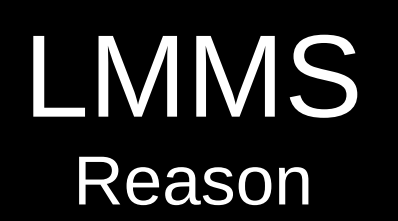

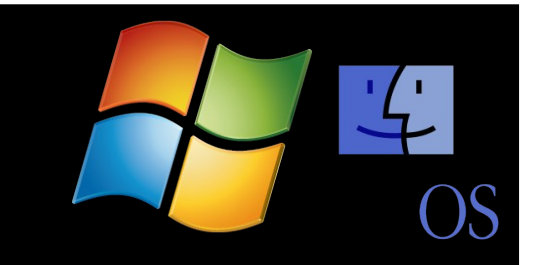

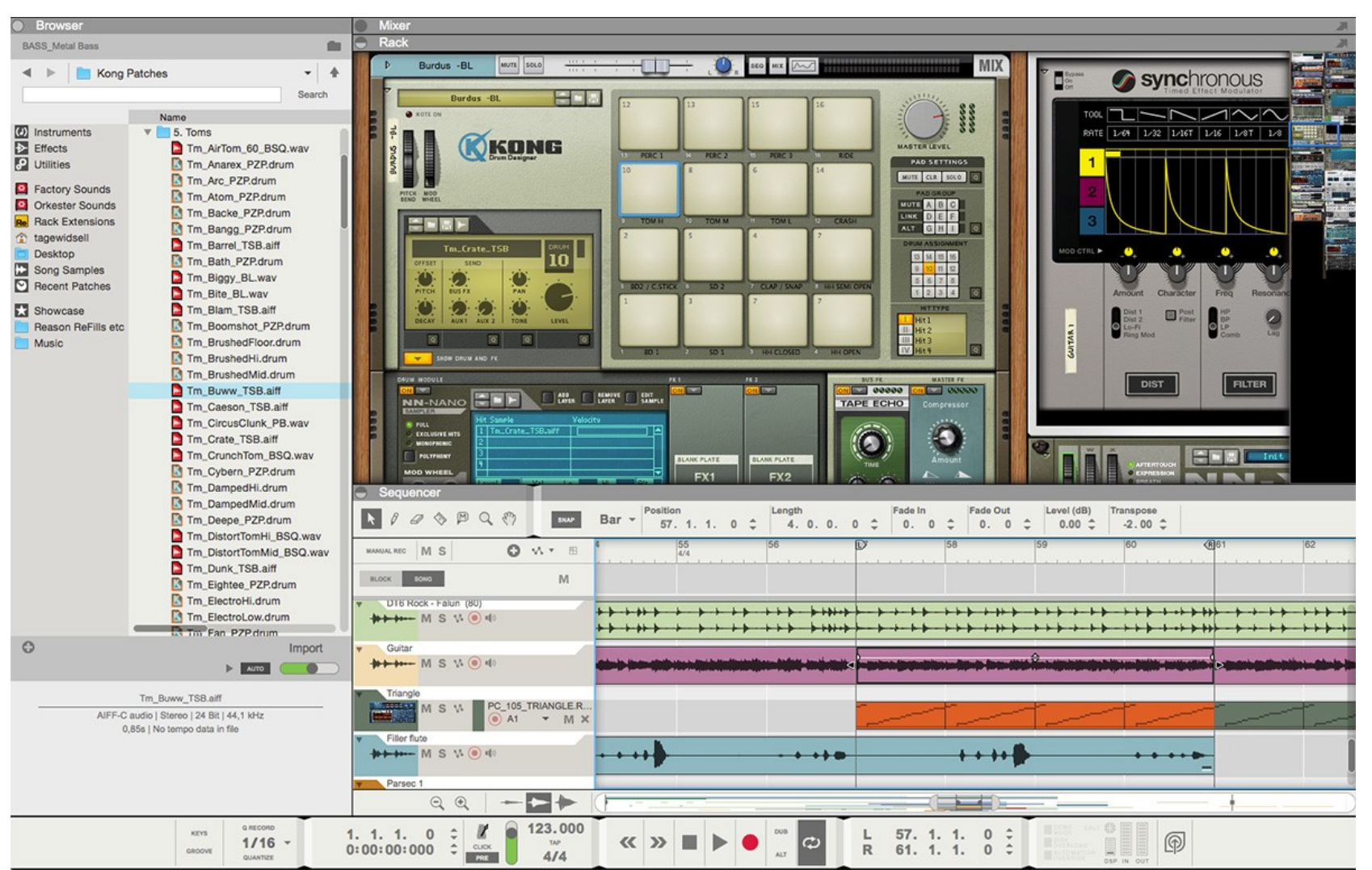

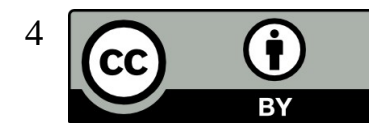

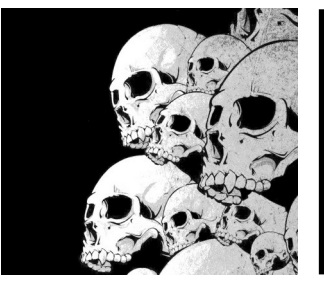

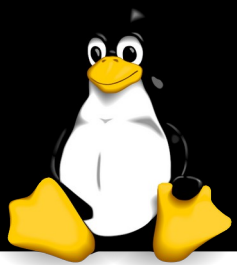

#### LMMS Renoise

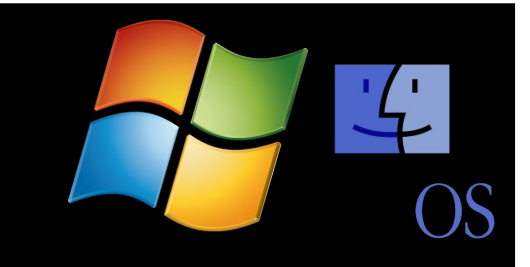

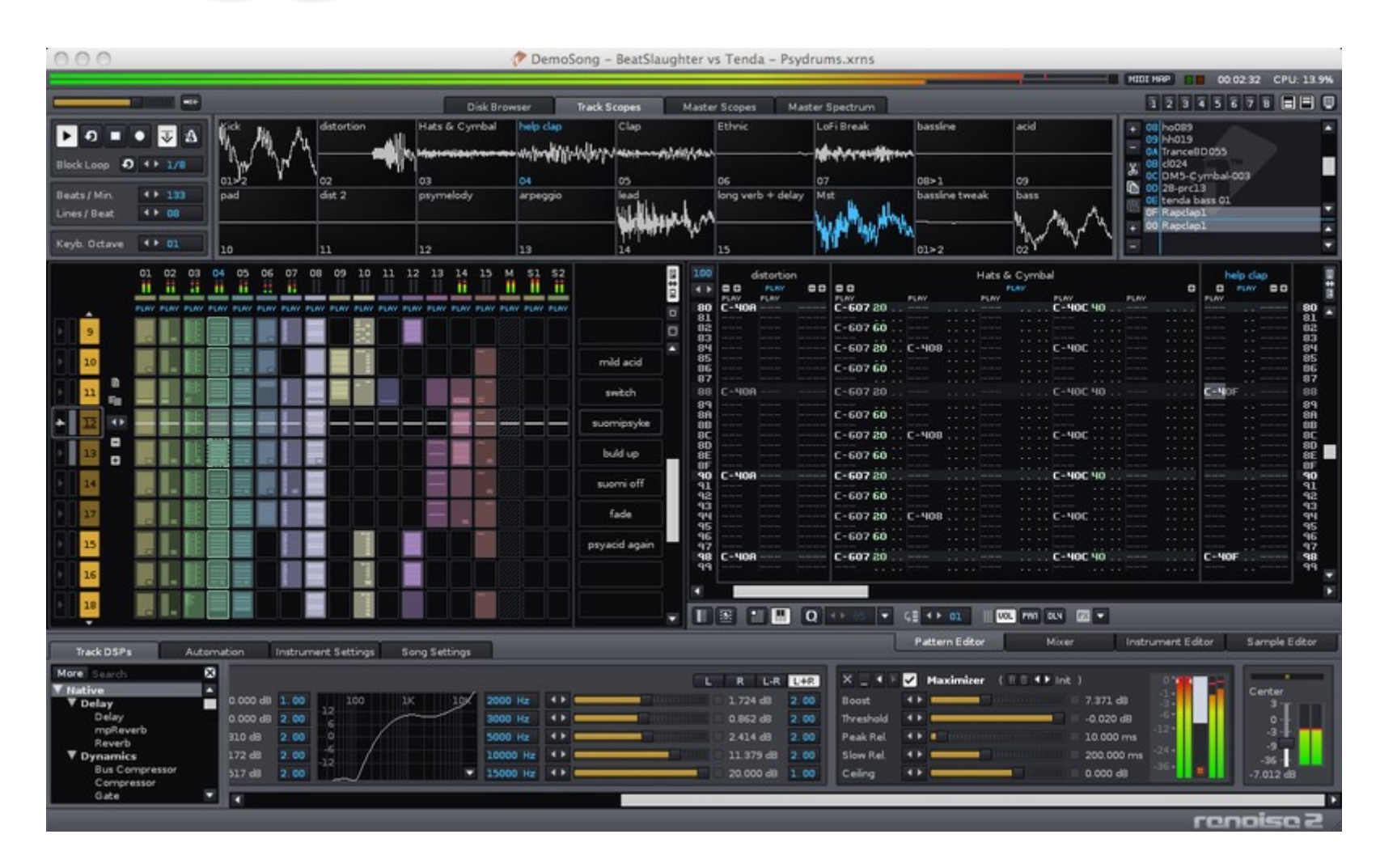

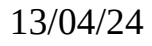

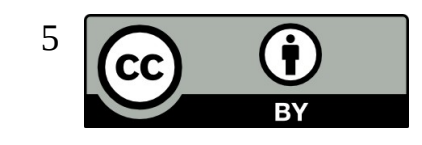

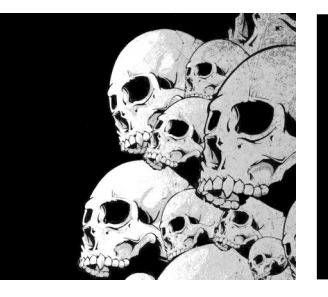

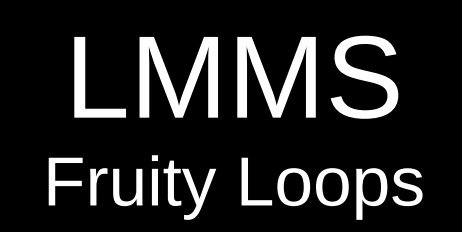

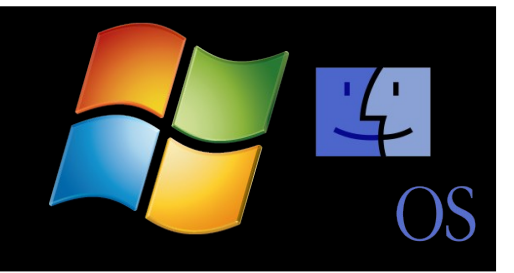

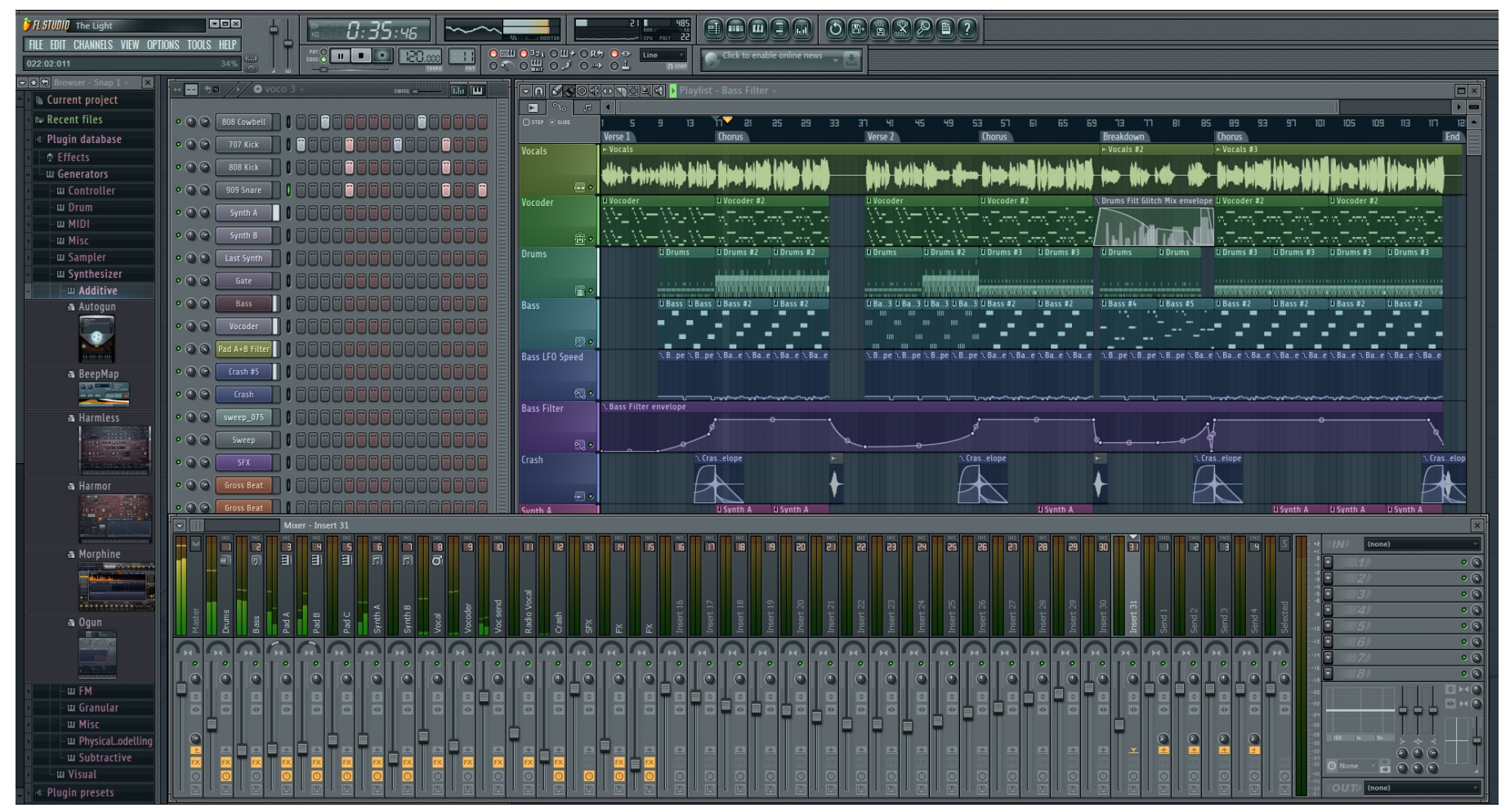

Copyright Image Line

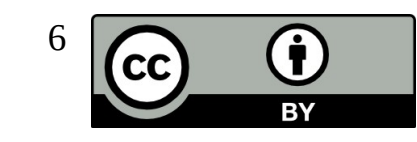

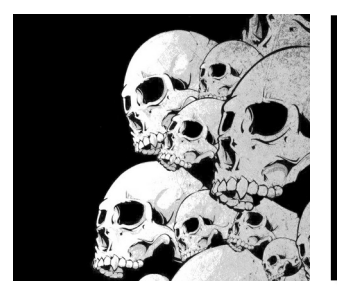

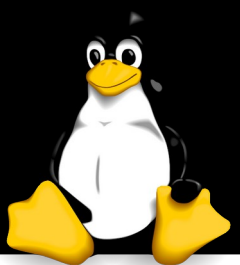

#### LMMS Reaper

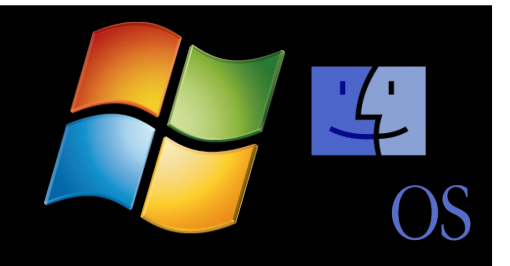

Peut fonctionner sous Linux via Wine

Depuis peu, une version Linux existe

| Nevermore tune         | [modified] - RE    | APER v3.alpha                                                                                                   | a2b - (License             | d for non-co                                                                                                    | nmercial use)            |                            |                                |                           |                            |                     |                           |                |                          |                                   |                                     | - 0 ×            |
|------------------------|--------------------|----------------------------------------------------------------------------------------------------|----------------------------|----------------------------------------------------------------------------------------------------|--------------------------|----------------------------|--------------------------------|---------------------------|----------------------------|---------------------|---------------------------|----------------|--------------------------|-----------------------------------|-------------------------------------|------------------|
| File Edit View         | Track Option       | s Insert Ad                                                                                                    | ctions Help                | <chan< td=""><td>ge Media Item</td><td>Selection&gt;</td><td></td><td></td><td></td><td></td><td></td><td></td><td>[44]</td><td>.00Hz 32bit 2/</td><td>2ch 256spls ~</td><td>7.5/21ms ASIO]</td></chan<> | ge Media Item            | Selection>                 |                                |                           |                            |                     |                           |                | [44]                     | .00Hz 32bit 2/                    | 2ch 256spls ~                       | 7.5/21ms ASIO]   |
|                        | <sup>2</sup> ५ २ । | K 🔟                                                                                                    |                            |                                                                                                    |                          |                            |                                |                           |                            |                     |                           |                |                          |                                   |                                     | Accession in a   |
|                        |                    | II (îi                                                                                                    |                            | 1.1.00                                                                                                    | <u>9.1</u><br>0.1        | 2714                       | 17.1.                          | <u>)0</u>                 | 25.1.00                    |                     | 33.1.00                   |                | 41.1.00                  | 4 <u>9.</u>                       | 1.00                                | 57.1.00          |
| 1 Reverb Master        | <b>.</b> • • • • • |                                                                                                    | 1 S 🗠                      | 10:00:000 ,                                                                                                    | , Iou                    | 5.514                      | , 10:27.4                      |                           | 10.41.142                  |                     |                           |                | 1:00.571 ,               | , 11:22                           |                                     | ,  1:30.000      |
| 2 Guitar Lead          | 🚺 💼 🕫 🖸            | EX · O                                                                                                    | A S 🦪                      |                                                                                                    |                          |                            |                                |                           |                            |                     | ~                         | d <del></del>  |                          |                                   |                                     |                  |
| 3 Guitar Lead          | 🚺 🖿 🖷 🚺            | EX • 0 N                                                                                                    | A S                        |                                                                                                    |                          |                            |                                |                           |                            |                     |                           |                |                          |                                   |                                     |                  |
| L6 Master              | <b></b>            |                                                                                                    | A S 🖑                      |                                                                                                    |                          |                            |                                |                           |                            |                     |                           |                |                          |                                   |                                     |                  |
| A Volume               | 0%                 |                                                                                                    | bp 🕾 😒                     |                                                                                                    | -0 <sub>0</sub>          |                            |                                |                           |                            |                     |                           | -00            | -00                      |                                   |                                     | 10               |
| [5] L6 L Bright (S     | end) 💼 🕂 🤉         |                                                                                                    | 4 S 🖽                      |                                                                                                    |                          |                            |                                |                           |                            |                     |                           |                |                          |                                   |                                     |                  |
| 6 L6 L Dark (Re        | ecei 🕘 🕋 🕂 📿       | 12XI • 💽 🛯                                                                                                    | A S H                      |                                                                                                    |                          |                            |                                |                           |                            |                     |                           |                |                          |                                   |                                     |                  |
| 7 L6 R Bright (S       | end) 💼 🕂 🤆         |                                                                                                    | AS B                       | l la la la la la la la la la la la la la                                                                                                    |                          |                            |                                |                           |                            |                     |                           |                |                          |                                   |                                     |                  |
| 8 L6 R Dark (R         | eceita 💽 🕂 🤇       | EXI • 💽 🛯                                                                                                    | AS H                       |                                                                                                    |                          |                            |                                |                           |                            |                     |                           |                |                          |                                   | -                                   |                  |
| 9 Fake Bass            | 📕 🖬 🖷 🕑            |                                                                                                    | A S 💰                      |                                                                                                    |                          |                            |                                |                           | it of to mart              |                     |                           |                |                          | 14 p4 p4 p4                       | 2                                   |                  |
| 10 Drums MIDI          |                    |                                                                                                    | <u>A S O</u>               |                                                                                                    |                          |                            | ~                              |                           |                            |                     |                           |                |                          |                                   |                                     | +                |
| 10 (Val-               |                    | 1220 · O N                                                                                                    |                            |                                                                                                    |                          |                            |                                | III                       |                            |                     |                           |                | -                        |                                   |                                     |                  |
| 12 NEK                 |                    | A DECEMBER OF A DECEMBER OF A DECEMBER OF A DECEMBER OF A DECEMBER OF A DECEMBER OF A DECEMBER OF A DECEMBER OF | A S BUL                    |                                                                                                    |                          | າດຄ                        |                                | 14 9 1                    | 5 / 0.22                   | 779 (Pi             | ovina]                    | RPM. 140       | Salartiz                 |                                   | 33100                               | 14 0 00          |
|                        |                    |                                                                                                    |                            |                                                                                                    |                          |                            |                                |                           |                            |                     |                           | Diat. 146      | Jeisen                   |                                   |                                     | 1 11.0.00        |
|                        | w                  | A.                                                                                                    | 1                          | ( Star                                                                                                    | 88                       | H                          | H                              | 88                        | Ś                          |                     |                           |                | E                        |                                   |                                     | -                |
| TessloSE               | Classic Reverb     | GTune                                                                                                    | GTune                      | ReaEQ                                                                                                    | TubeDriver <             | GDelay                     | TubeDriver 🔫                   | GDelay                    | GTune                      | MIDI Channelise     | Transient Monst           |                | MIDI Range Filti         | Classic Reverb 4                  | Classic Reverb 4                    | ReaEQ            |
| Classic Master Limiter |                    | ReaGate<br>TSS Vintage Ovi                                                                                      | ReaGate<br>TSS Vintage Ov  | Clossic Reverb                                                                                                    | JCM900 <<br>ArodozAmp Cn | Distriead<br>AradazAmp Cri | JCM900 <li>Aradaz Amp Cri</li> | Dirthead<br>AradazAmp Cri | ReaGate<br>Classic Compres | Independence f      | Classic Reverb<br>ReaComp |                | ReaSamplOmati<br>ReaEQ 4 | stereoEnhancer<br>Classic Compres | Classic Compres<br>Classic Master L |                  |
|                        |                    | TubeDriver                                                                                                    | TubeDriver<br>AradazAmp Cr |                                                                                                    | OURCobinetSimi<br>keFIR  | OURCobinetSim              | OURCobinetSimi                 | OURCabinetSim             | AradazAmp Cri<br>ReaPitch  |                     |                           |                |                          | RecEQ 4<br>GGate 4                |                                     |                  |
|                        |                    | AredezAmp2 G                                                                                                    | AradazAmp2 6               |                                                                                                    |                          |                            | ke FIQ                         |                           | TSS Vintage Ovi            |                     |                           |                |                          | Classic Master E                  |                                     |                  |
| -                      |                    | Classic Delay                                                                                                   | Classic Delay              |                                                                                                    | keAR                     |                            | kefiR                          |                           | keFIR                      |                     |                           |                |                          |                                   |                                     |                  |
|                        |                    |                                                                                                    |                            |                                                                                                    |                          |                            |                                |                           |                            |                     |                           |                |                          |                                   |                                     |                  |
| THT MASTER M           | S Peverb Moster    | 2 MS                                                                                                    | 3 M S                      | M S                                                                                                    | [5] M S                  | 6 M S                      | 7 M S                          | 8 M S                     | 9 M S                      | 10 M S              | Drum Master               | 12 M S         | 13 M S                   | 14 M S                            | 15 M S                              | 16 M S 1         |
| 4.8 4.7                | -17.7 O            | -13.3 🔿                                                                                                    | MUTE O                     | 15.3 O                                                                                                    | -8.5 0                   | -11.9 🔯                    | -5.0 Ø                         | -11.0 💽                   | -11.9 🔿                    | -inf O              | -18.0 0                   | -inf C         | -inf Ø                   | -inf O                            | -inf O                              | -inf O           |
| 6 -6 6                 | 11 E E             | e fi                                                                                                    | 5 H                        | a di                                                                                                    | <u>ه</u>                 | s (#                       | e di                           |                           | . A                        |                     | a 🚮                       | <u>,</u>       | . 6                      | a a                               | a da                                | s m              |
| 0- 12 -0               |                    | -12- 📧                                                                                                    | -12- 💌                     | -12- 📧                                                                                                    | 12.                      | -12- 📧                     | -12.                           | 12- 💌                     | -12-                       | -12- 📧              | -12- 💌                    | -12- FX        | -12.                     | -12- 📧                            | -12.                                | -12- 💌           |
| <b>6- 18 -6</b>        | -18-               | 218-                                                                                                    | -18-                       | -18-                                                                                                    | 38-                      | -18                        | -18                            | 78-                       | 218:                       | -18-                | -18-                      | -18-           | -18-                     | -18-                              | -18-                                | -18-             |
| 17                     | 24                 | 24                                                                                                    | -24-                       | - 24                                                                                                    | ₹4-                      | -242                       | -242                           | 24-                       | 灵死                         | -24-                | -24-                      | -24-           | -24-                     | -24-                              | -24-                                | -24-             |
| 18 30 18               | 36                 | 36                                                                                                    | -36-                       | 36                                                                                                    | 36-                      |                            | -365                           | <b>16</b> -               | 36                         | -36-                | 36                        | -36-           | -36-                     | -36-                              | -36-                                | -36-             |
| 30 .42. 20             | 32                 | 32 A                                                                                                    | -42-                       | 42 A                                                                                                    | 32-                      | 42                         | -42 <u>~</u>                   | 342-                      | <sup>42</sup>              | -42-                | 42                        | -42-           | -42-                     | -42-                              | -42-                                | -42-             |
| 36- 48 -36             |                    |                                                                                                    | -48- 0                     | 48 0                                                                                                    |                          |                            |                                | 400                       | 48 0                       | -48- 0              | 48 0                      | -48- 0         | 48.0                     | -48- 0                            | -48. 0                              | -48- 0           |
| 425442                 | -60-               | -60-                                                                                                    | -60-                       | -60-                                                                                                    | -50- in                  | -60= -007                  | -50-                           | - <b>6</b> 0-             | -60-                       | -54- +IN<br>-60 OUT | -60-                      | -60-           | -60- e out               | -60-                              | -50-                                | -60-             |
| -15.2 -15.6            |                    |                                                                                                    |                            |                                                                                                    | 1                        |                            |                                | 1                         |                            |                     |                           | 1              |                          |                                   |                                     |                  |
| 0.00dB center          | 0.00dB center      | -3.24dB center                                                                                                  | -11.9dB 22%R               | -4.38dB center                                                                                                    | 0.00dB100%L              | -3.06dB100%R               | 0.00dB100%R                    | -3.06dB100%L              | 0.00dB center              | -int dB center      | 0.00dB center             | -3.14dB center | -10.9dB center           | 0.00dB center                     | 0.00dB center                       | -14.3dBcenter -3 |
| ! Mixer 🛛 Medi         | a Explorer 🛛 🖌 U   | ndo History 🛛                                                                                                   | Performance                | e 🗵 🖌 Routing                                                                                                    | Grouping Matrix          |                            |                                |                           |                            |                     |                           |                |                          |                                   |                                     |                  |
| (1)                    | S 🛛 🕑              | New (3.0) The                                                                                                   | me                         | 🛓 Windows l                                                                                                    | ive Mess                 | 😯 Neverm                   | ore tune [m                    |                           |                            |                     |                           |                |                          |                                   | in di 🗟                             | (•) 9:06 AM      |

Y. Collette

**Copyright Reaper** 

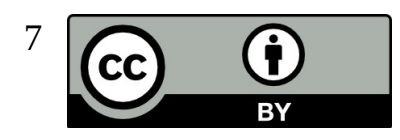

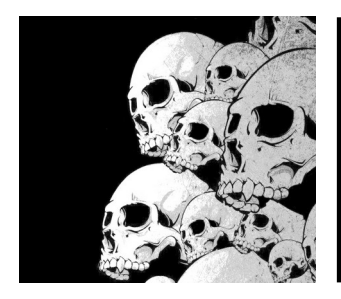

# LMMS

Caractéristiques :

- \* Un Song-Editor pour composer des chansons
- \* Un Beat+Bassline-Editor pour créer des pistes rythmiques et des lignes de basse
- \* Un Piano-Roll facile à utiliser pour éditer les patterns et les mélodies
- \* Un mixeur d'effets spéciaux avec 64 canaux d'effets. Nombre d'effet au choix de l'utilisateur, ce qui permet des possibilités de mixage illimitées.
- \* Plusieurs instruments et greffons puissants LADSPA, avec tout ceux disponibles dans les différentes distributions Linux
- \* Automatisation des pistes totalement paramétrable
- \* Support beaucoup de greffons VST gratuits ou non.
- \* Compatible avec plusieurs standards comme :
  - \* SoundFont2 / SoundFont3
  - \* VST(i) / VST2 / VST3
  - \* LADSPA / LV2
  - \* GUS Patches
  - \* MIDI
- \* Import des fichiers MIDI et FLP (Fruityloops® Project)

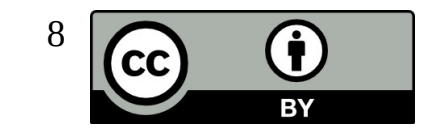

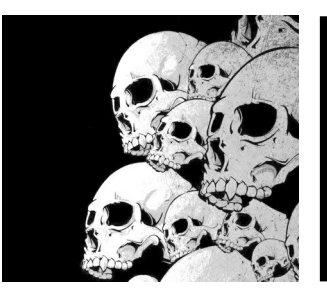

#### LMMS Les différentes fenêtres

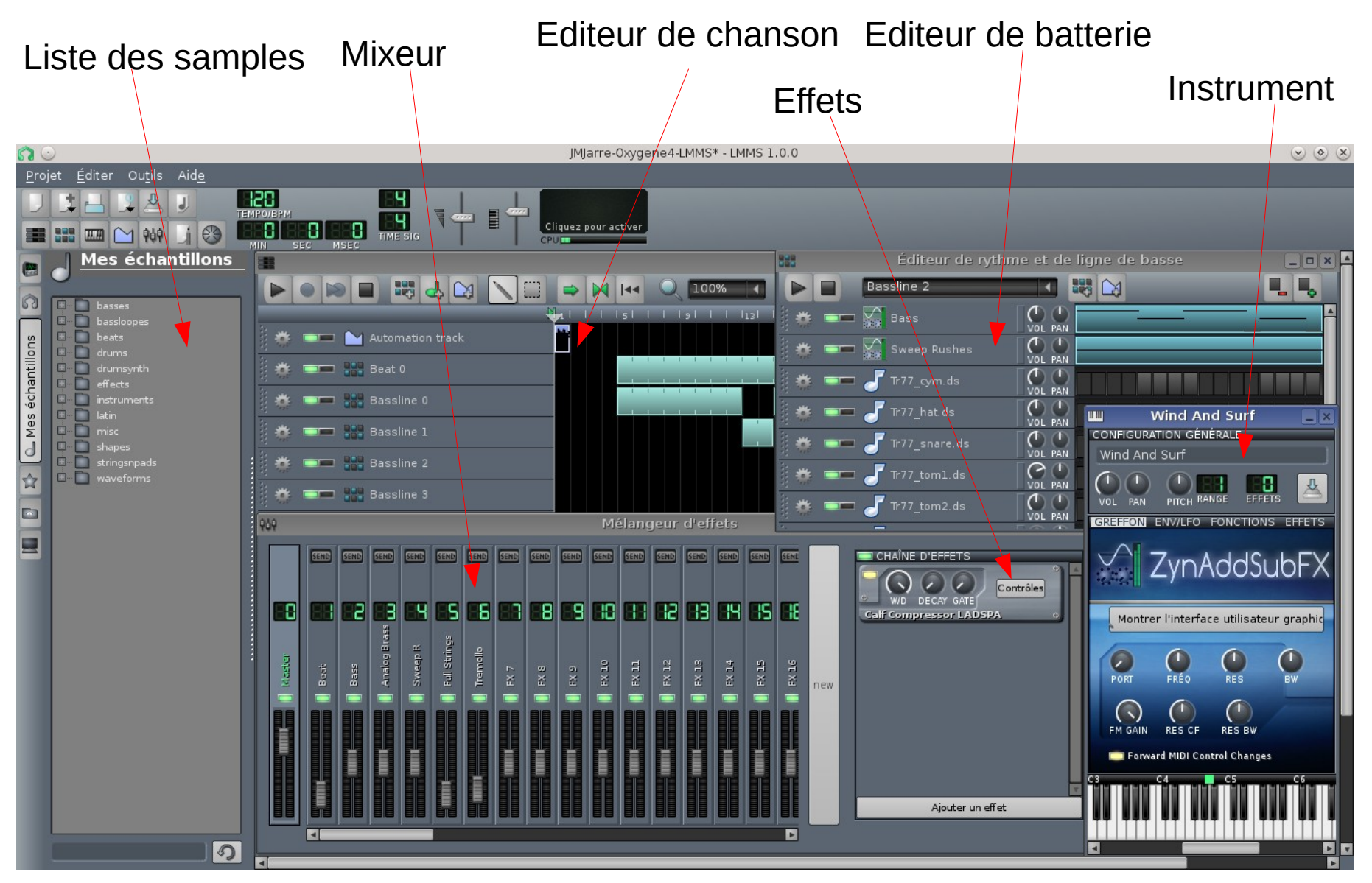

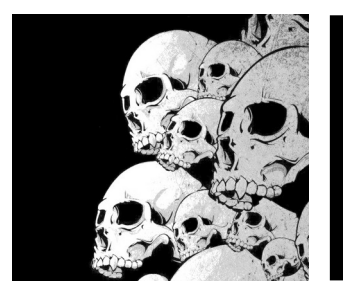

#### LMMS Automation et piano virtuel

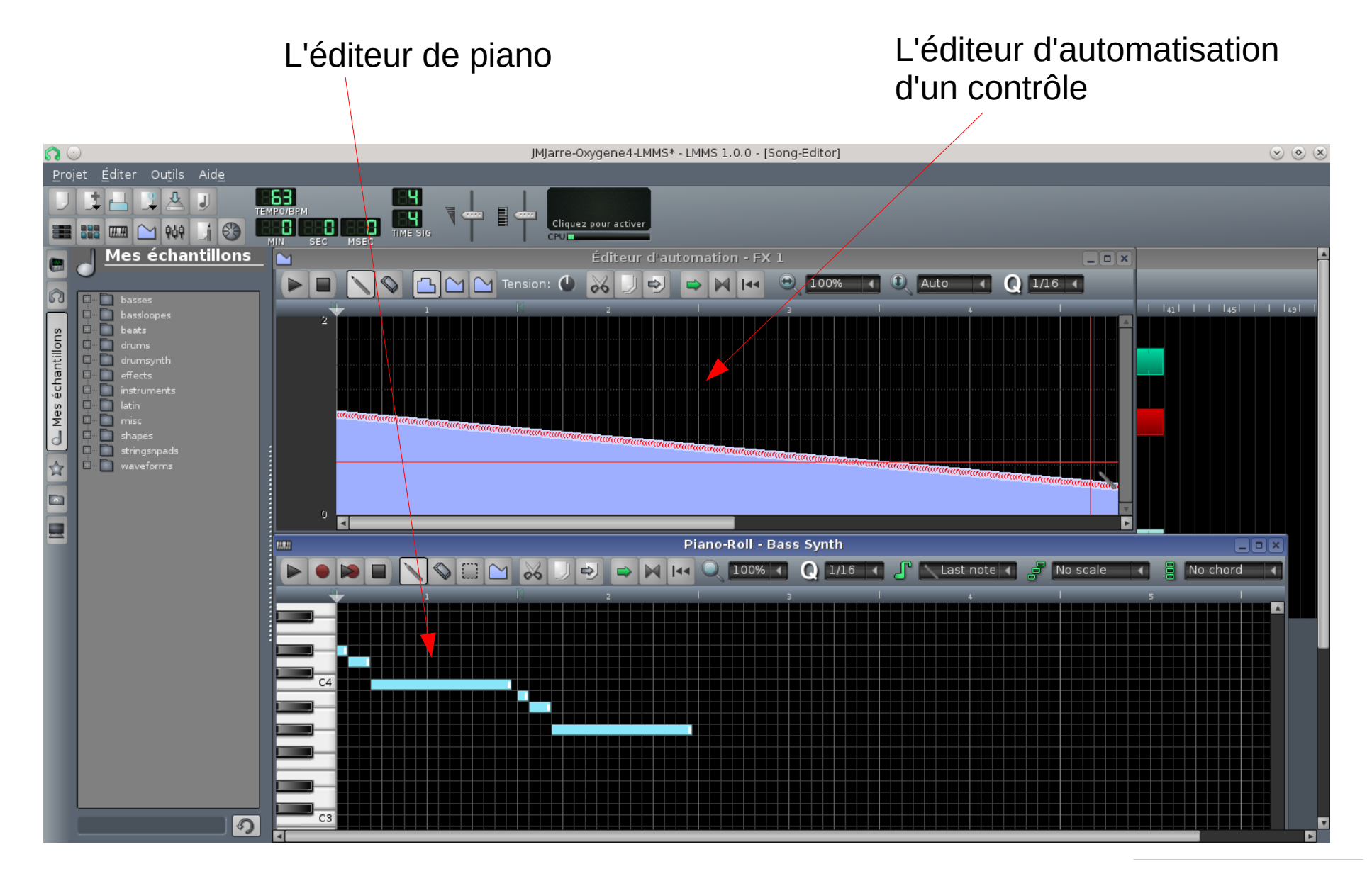

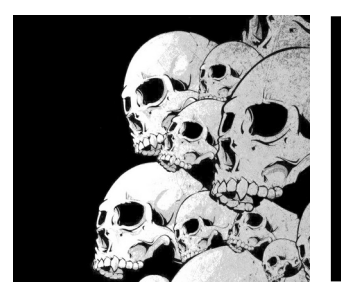

#### LMMS Editeur de rythme

## Ajout / suppression de mesures

| Éditeur de rythme et de ligne de basse |         |  |  |  |  |   |  |
|----------------------------------------|---------|--|--|--|--|---|--|
| Ryhtme ou ligne de basse 0 📢 👯 🔯       |         |  |  |  |  |   |  |
| 🛔 🌞 📼 🤳 bassdrum01.ogg                 | VOL PAN |  |  |  |  |   |  |
| 🏥 🌞 📼 🤳 snare01.ogg                    |         |  |  |  |  |   |  |
| 🕴 🌞 📼 🥑 hihat_closed01.ogg             |         |  |  |  |  |   |  |
| 🕴 🌞 📼 🥑 hihat_opened01.ogg             | VOL PAN |  |  |  |  |   |  |
|                                        |         |  |  |  |  |   |  |
|                                        |         |  |  |  |  |   |  |
|                                        |         |  |  |  |  |   |  |
|                                        |         |  |  |  |  | V |  |

On ajoute des éléments dans l'éditeur de rythme en faisant des drag and drop des éléments de la barre de ressources ou alors en double cliquant sur des ressources données (synthé, sample).

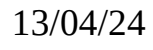

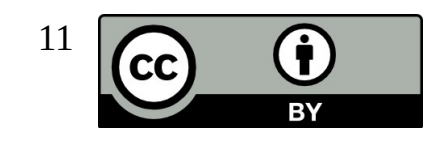

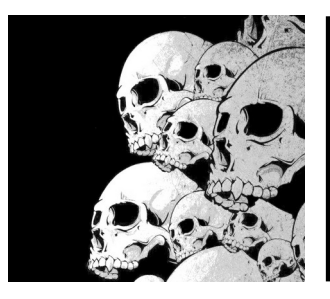

Pas de gamn

#### LMMS Le piano rouleau

Le piano rouleau possède quelques fonctions intéressantes :

Pas d'accord

- la gestion des accords
- la gestion des gammes

븕

Clic droit sur le clavier ...

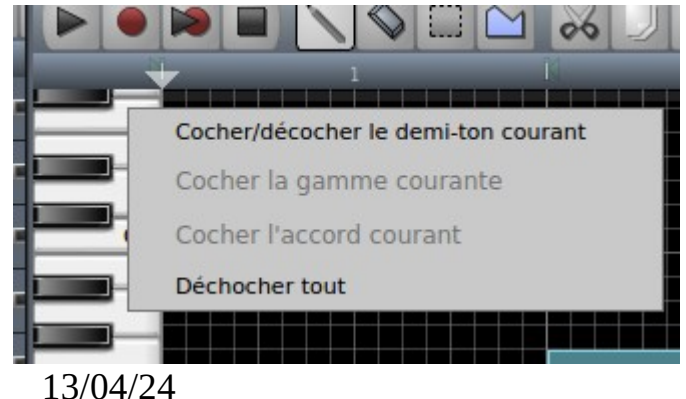

| Pas de gamme          |
|-----------------------|
| Majeur                |
| Mineure harmonique    |
| Mineure mélodique     |
| Diminuée              |
| Bebop majeure         |
| Bebop dominante       |
| Arabe                 |
| Énigmatique           |
| Napolitaine           |
| Napolitaine mineure   |
| Hongroise mineure     |
| Dorienne              |
| Phrygo-Lydienne       |
| Lydienne              |
| Mixolydienne          |
| Éolienne              |
| Locrienne             |
| Mineur                |
| Chromatic             |
| Half.Whole Diminished |

| - | Pas d'accord | m7          | m13               |
|---|--------------|-------------|-------------------|
|   | octave       | m7b5        | m-Maj13           |
|   | Majeur       | m7b9        | Note complète     |
|   | Majb5        | m7add11     | Pentatonique ma   |
|   | mineur       | m7add13     | Pentatonique mi   |
|   | minb5        | m-Maj7      | Japonaise "in ser |
|   | sus2         | m-Maj7add11 | Blues             |
|   | sus4         | m-Maj7add13 | 8x {5?}           |
|   | aug          | 9           |                   |
|   | augsus4      | 9sus4       |                   |
|   | tri          | add9        |                   |
|   | 6            | 9#5         |                   |
|   | 6sus4        | 9b5         |                   |
|   | 6add9        | 9#11        |                   |
|   | m6           | 9b13        |                   |
|   | m6add9       | Maj9        |                   |
|   | 7            | Maj9sus4    |                   |
|   | 7sus4        | Maj9#5      |                   |
|   | 7#5          | Maj9#11     |                   |
|   | 7b5          | m9          |                   |
|   | 7#9          | madd9       |                   |
|   | 7b9          | m9b5        |                   |
|   | 7#5#9        | m9-Maj7     |                   |
|   | 7#5b9        | 11          |                   |
|   | 7b5b9        | 11b9        |                   |
|   | 7add11       | Maj11       |                   |
|   | 7add13       | mll         |                   |
|   | 7#11         | m-Majll     |                   |
|   | Maj7         | 13          |                   |
|   | Maj7b5       | 13#9        |                   |
|   | Maj7#5       | 13b9        |                   |
|   | Maj7#11      | 13b5b9      |                   |
|   | Maj7add13    | Maj13       |                   |
|   |              |             |                   |

ijeur

neur

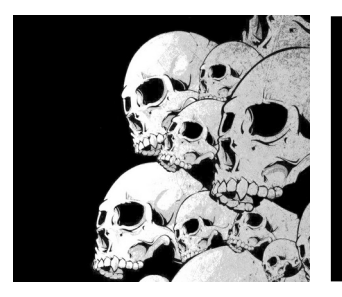

## LMMS La barre de navigation

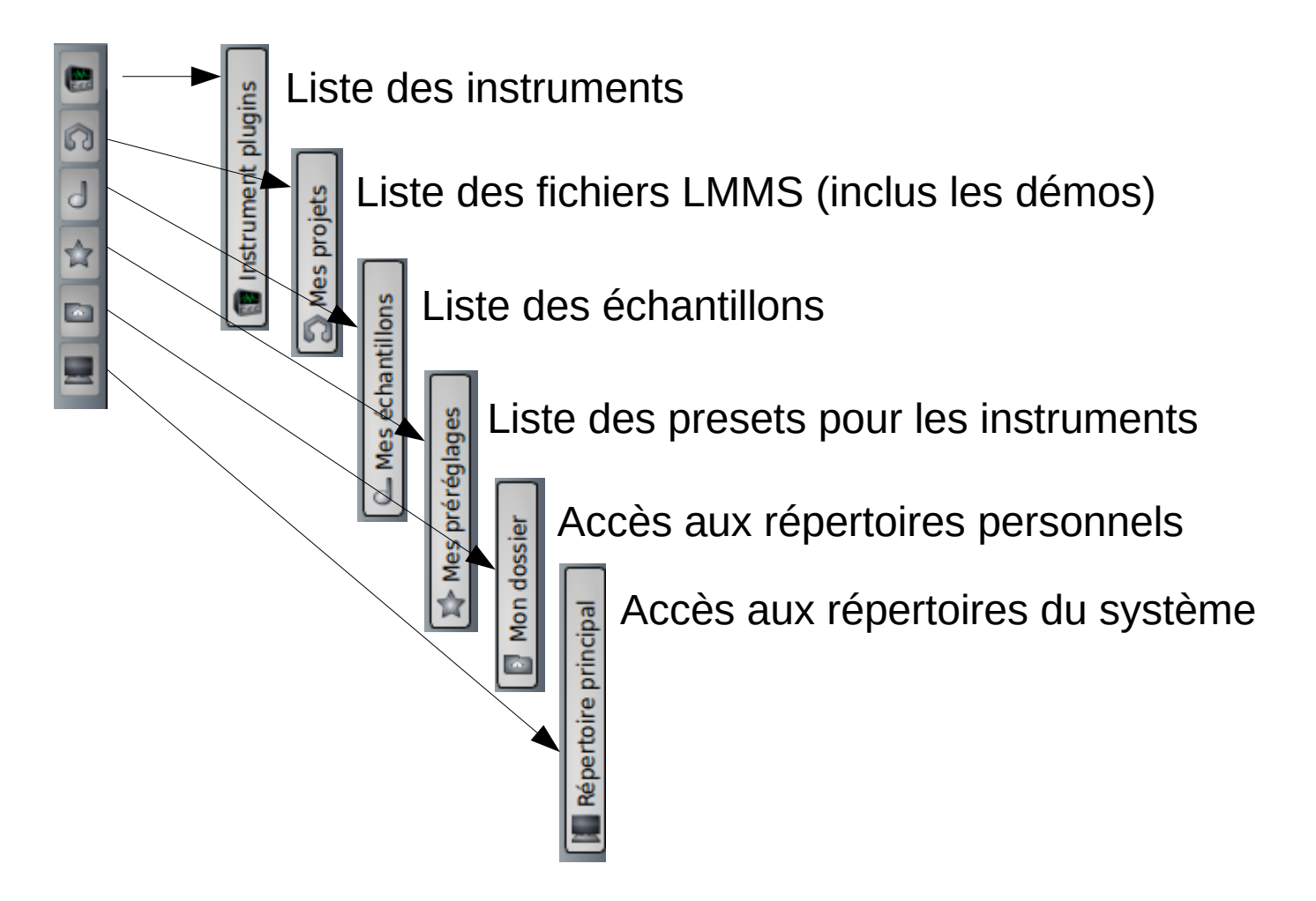

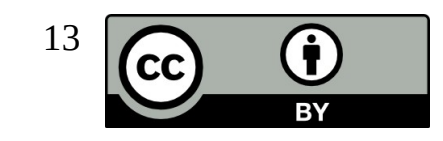

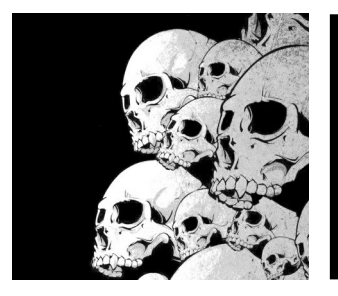

## LMMS Les répertoires de LMMS

plugins<br/>→ VstJadspa<br/>→ VstLes pluginspresets<br/>→ AudioFileProcessor<br/>→ BitInvaderLes réglages personnels des instruments→ BitInvaderJune→ CynAddSubFXLes fichiers LMMS des chansons<br/>Les fichiers LMMS des chansons<br/>Les échantillons personnelsprojects<br/>→ gigJunetemplatesLes modèles de chanson

Il est conseillé de régler l'emplacement du répertoire LMMS dans les préférences et de stocker tous ses éléments dans ce répertoire. De cette façon, tout sera bien intégré dans les différents menus de LMMS.

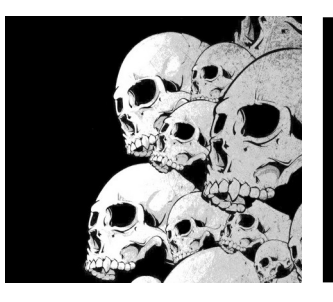

## LMMS Les synthétiseurs – ENV/LFO

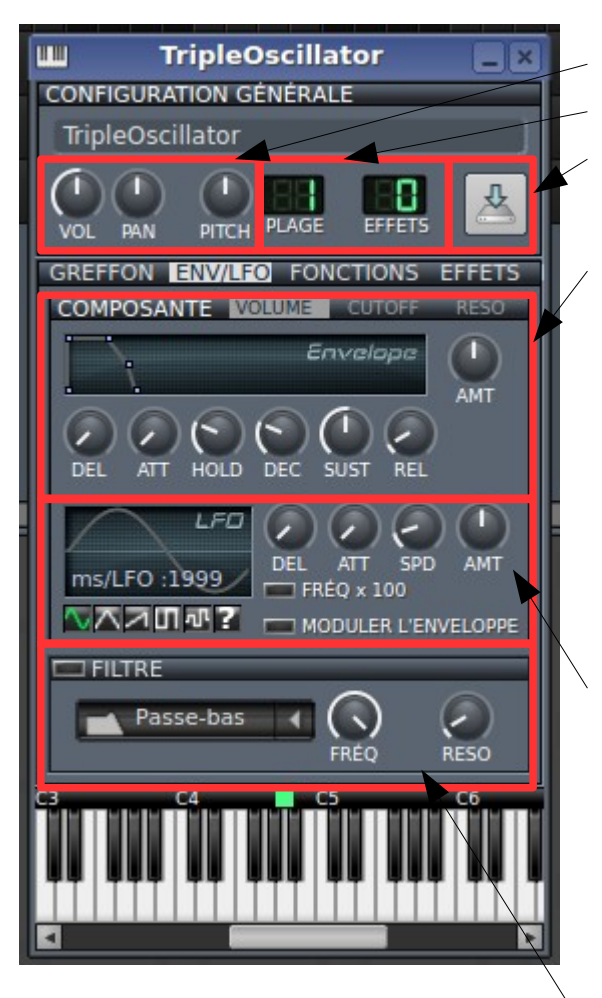

Gestion du son Placement sur le mixeur Sauvegarde des presets Gestion de l'enveloppe : DEL : délai ATT : attaque HOLD : maintien DEC : décroissance SUST : sustain REL : relachemet

AMT : Niveau de modulation pour le LFO

Gestion LFO (Low Frequency Oscillator) : DEL : Décalage avant modulation ATT : Attaque avant modulation SPD : Fréquence du LFO AMT : Amplitude

Filtrage de l'instrument

Sur quoi s'applique l'enveloppe et le LFO : **VOLUME** : Le volume **CUTOFF** : La fréquence de filtrage du filtre **RESO** : L'amplitude de résonnance du filtre

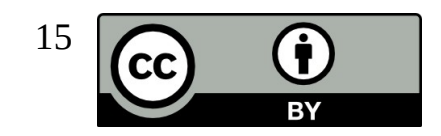

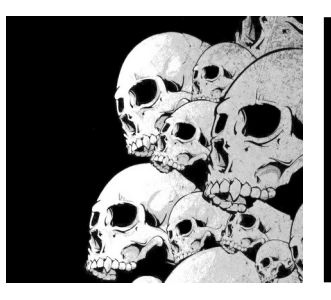

## LMMS Les synthétiseurs – FONCTIONS

| III TripleOscillator       | _ ×            |
|----------------------------|----------------|
| CONFIGURATION GÉNÉRALE     |                |
| TripleOscillator           |                |
| VOL PAN PITCH PLAGE EFFETS | 4              |
| GREFFON ENV/LFO FONCTIONS  | EFFETS         |
| EMPILEMENT                 |                |
| Accord:                    |                |
| octave 📢                   | GAMME          |
| ARPÈGE                     |                |
| Accord:                    |                |
| octave 📢                   | PLAGE          |
| Direction :                |                |
| Ascendant 🔹                | TEMPS          |
| Mode :                     | $(\mathbf{n})$ |
| \Xi Libre 🛛 📢              | DUREE          |
|                            |                |
| C3 C4 C5                   | C6             |
|                            |                |
|                            |                |

Comment est composé le son :

- son simple ;
- empilement de notes.

Gestion de l'arpège :

- Type d'accord de l'arpège ;
  - Sens de l'arpège ;
  - le mode de jeu.

Gestion de la vitesse de l'arpège

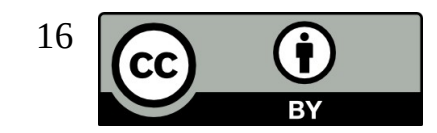

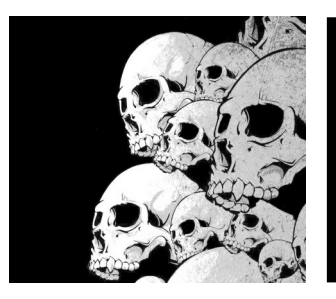

## LMMS Les synthétiseurs – EFFETS

| III TripleOscillator 📃 🗙                   |  |  |  |  |  |
|--------------------------------------------|--|--|--|--|--|
| CONFIGURATION GÉNÉRALE                     |  |  |  |  |  |
| TripleOscillator                           |  |  |  |  |  |
| VOL PAN PITCH PLAGE EFFETS                 |  |  |  |  |  |
| GREFFON ENV/LFO FONCTIONS EFFETS           |  |  |  |  |  |
| Contrôles<br>W/D DECAY GATE<br>BassBooster |  |  |  |  |  |
|                                            |  |  |  |  |  |
| Ajouter un effet                           |  |  |  |  |  |
|                                            |  |  |  |  |  |
|                                            |  |  |  |  |  |

Ajout d'effets LADSPA sur l'instrument

Plugins disponibles quelque soit la plateforme :

| CALF | CALF                   |
|------|------------------------|
| CAPS | C* Audio Plugin Suite  |
| CMT  | Computer Music Toolkit |
| SWH  | Steve Harris's         |
| TAP  | Tom's Audio Processing |

Plus tous les plugins LADSPA disponibles sur les distributions Linux.

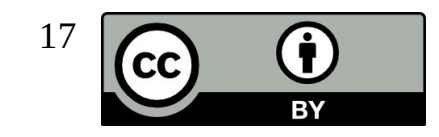

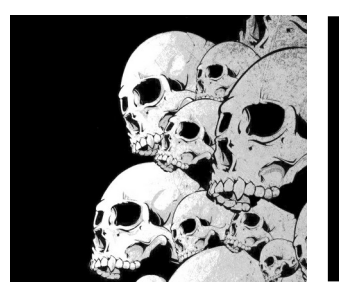

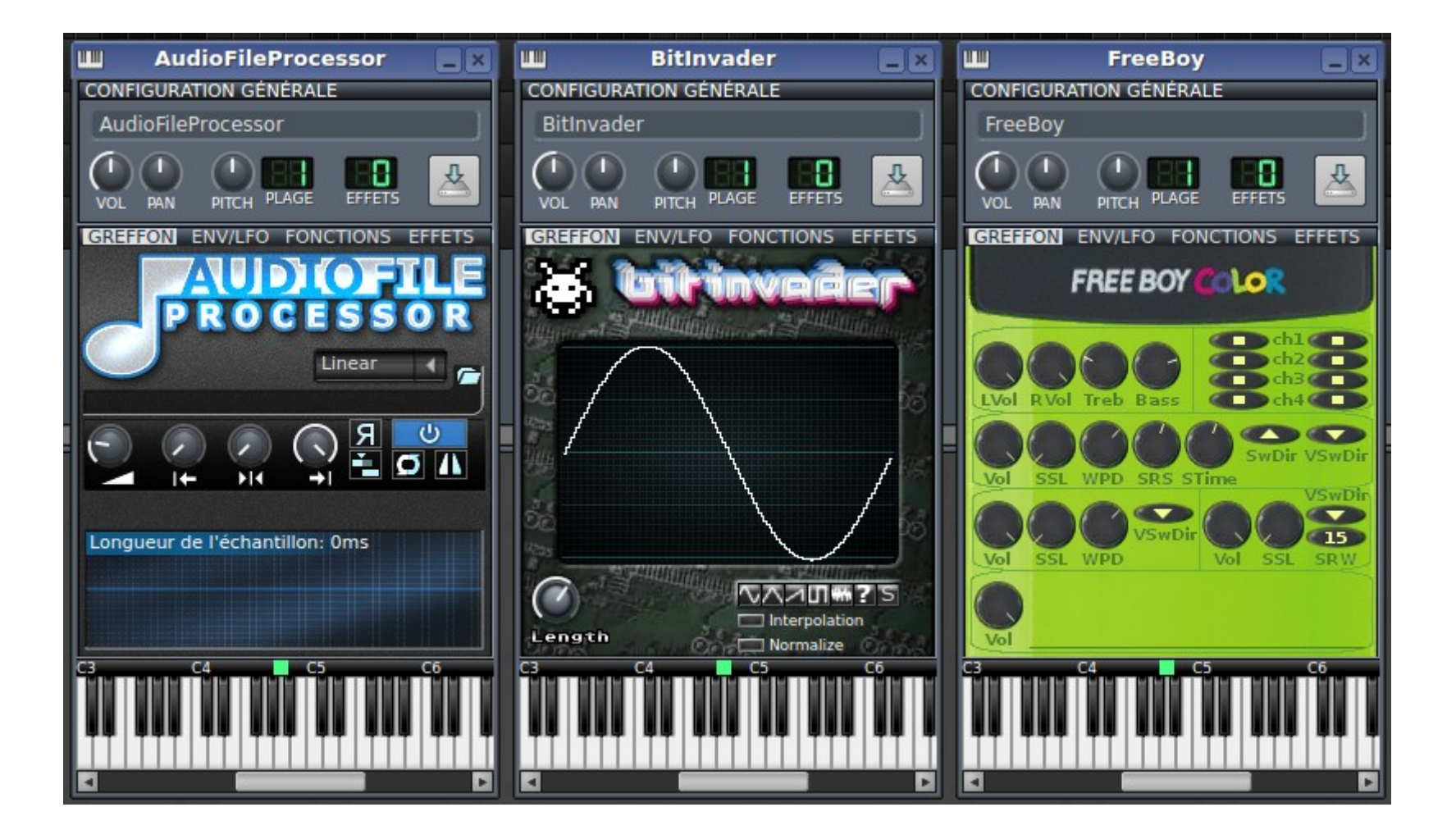

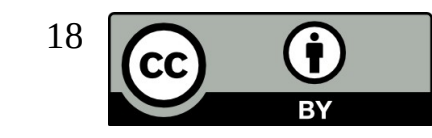

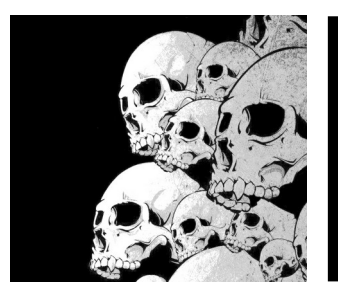

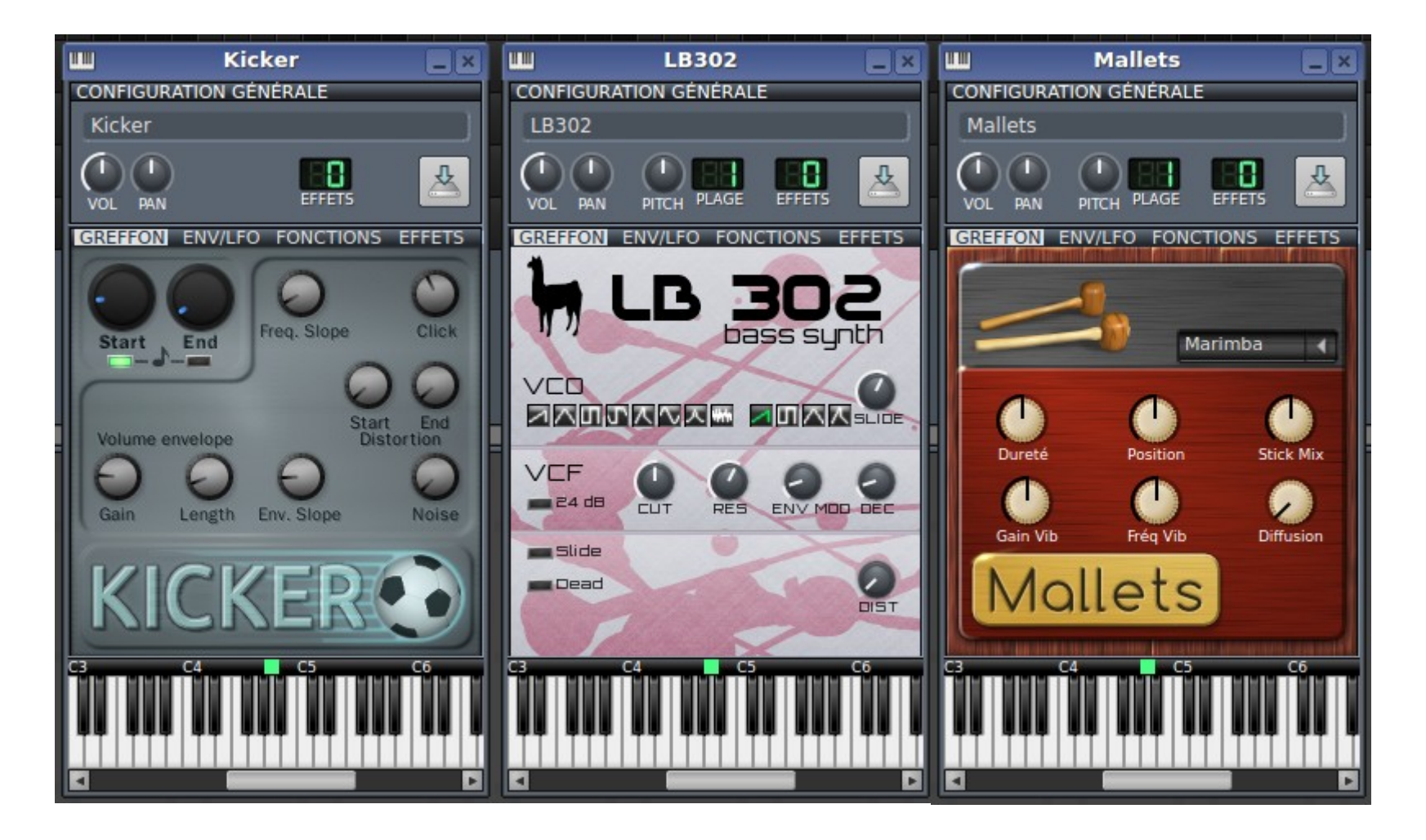

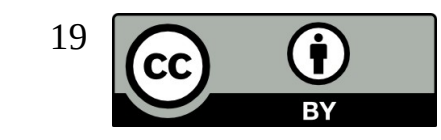

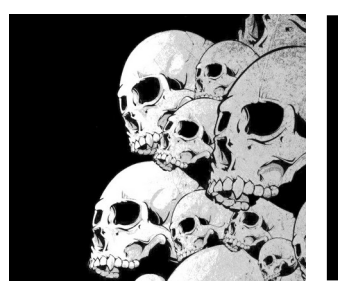

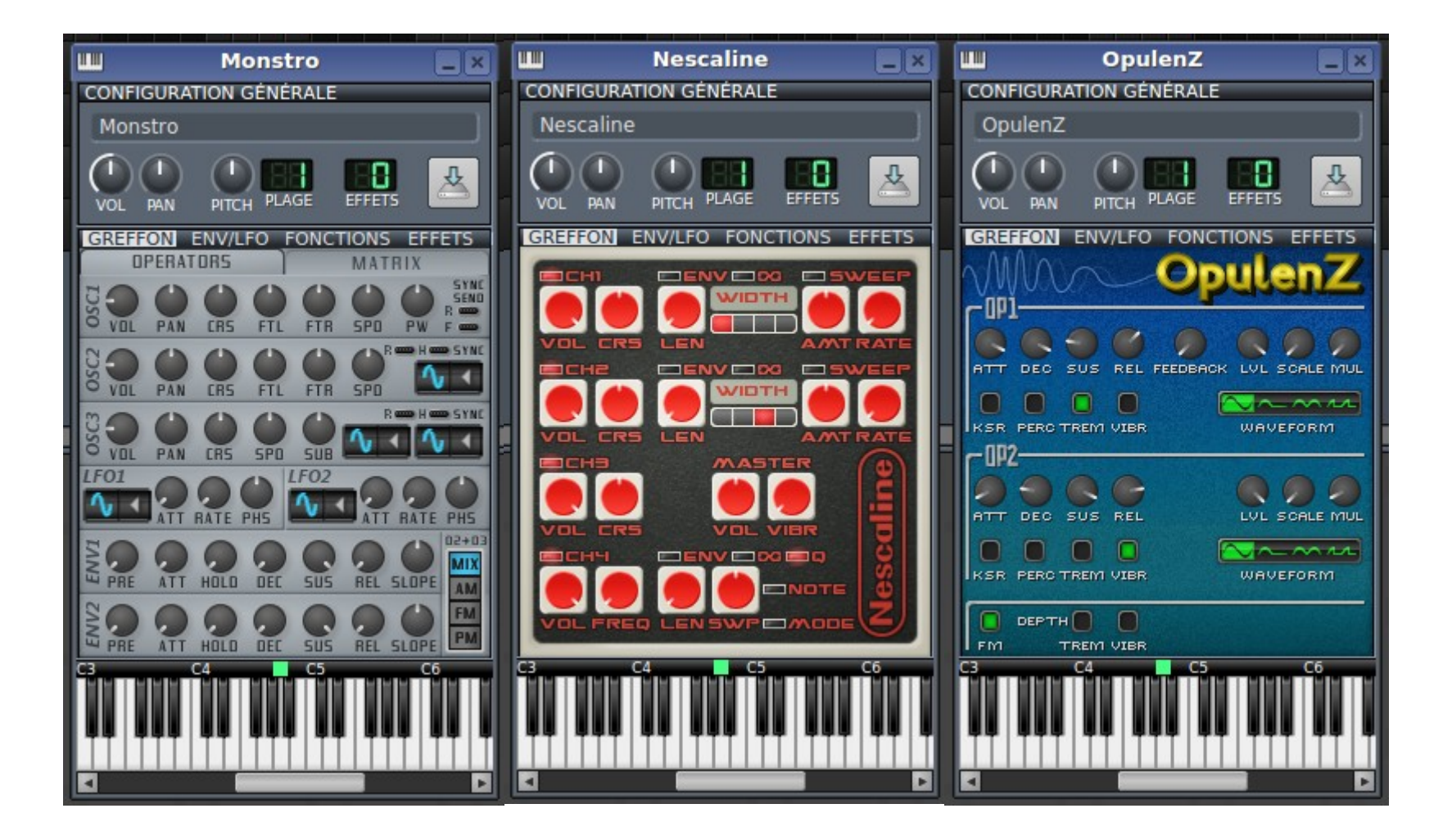

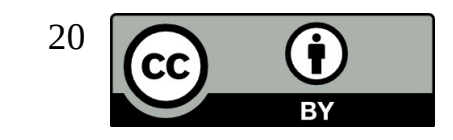

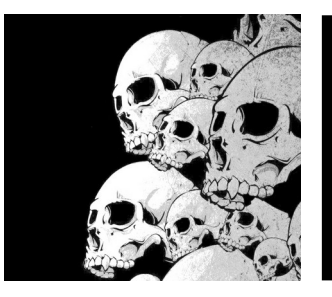

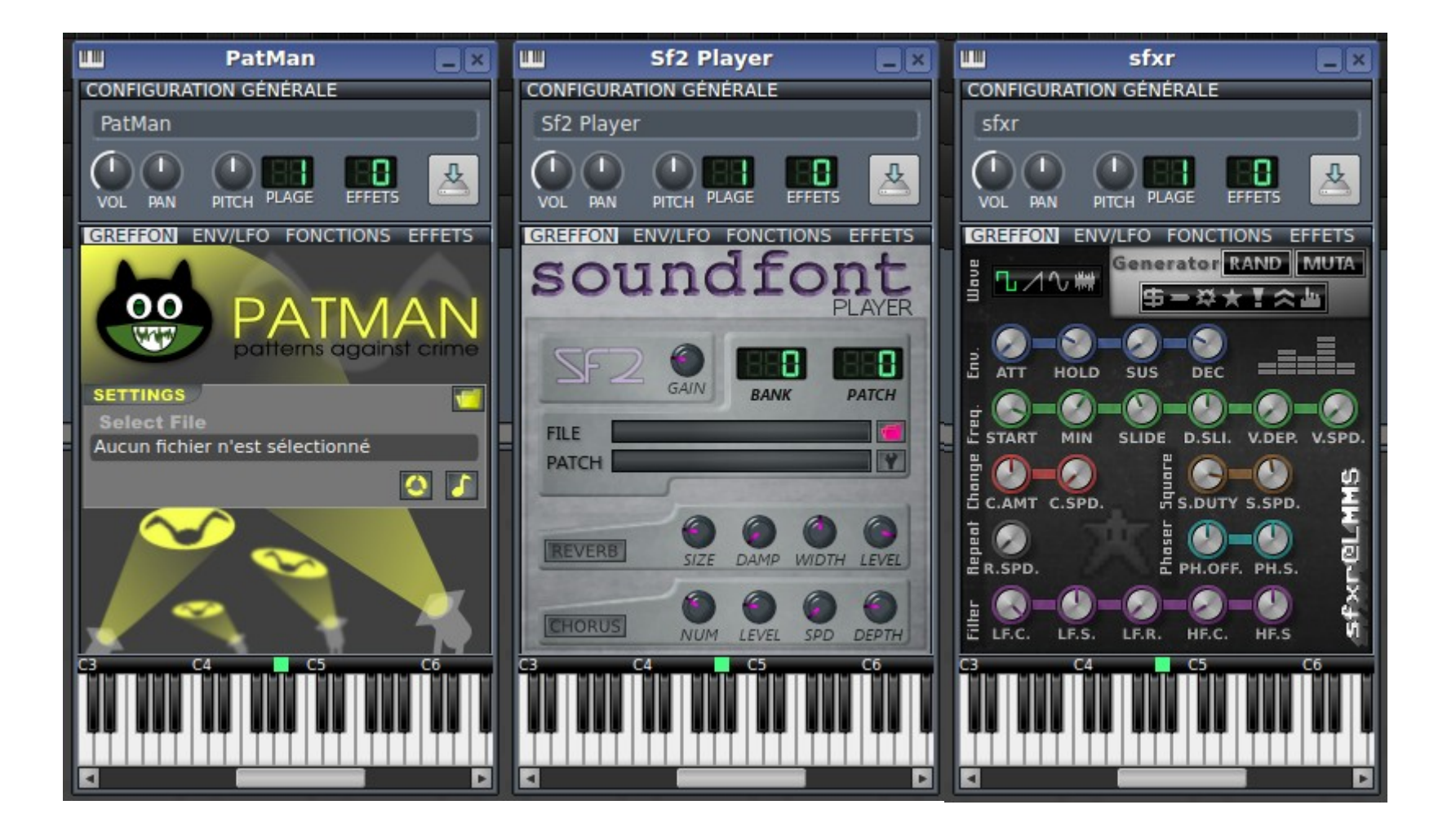

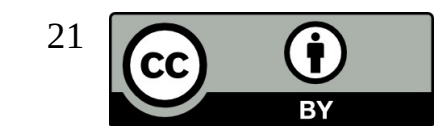

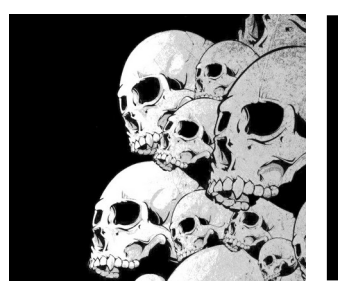

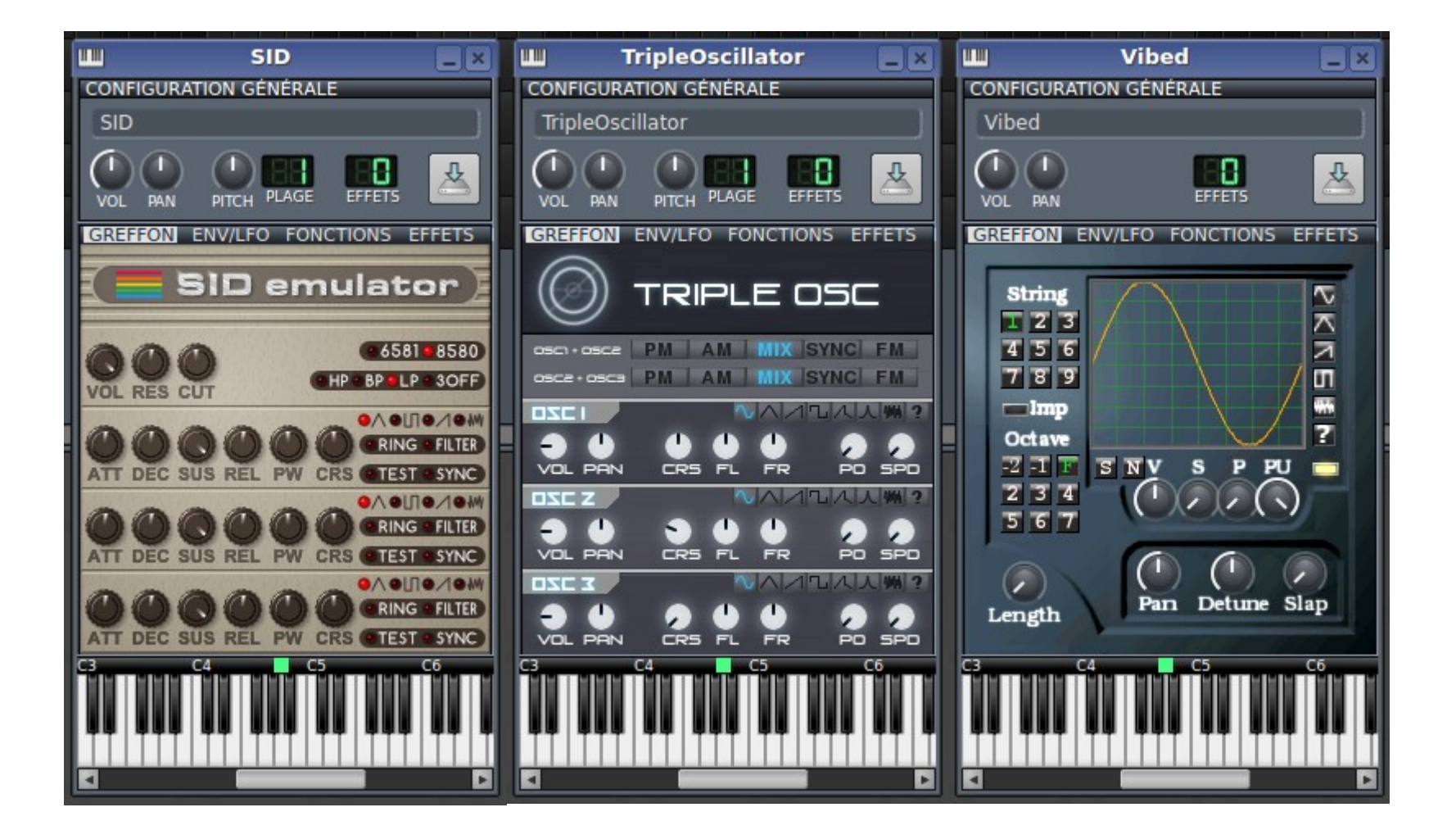

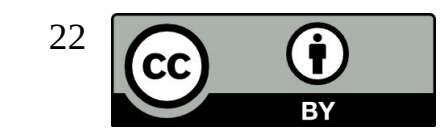

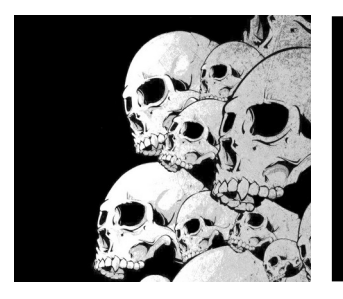

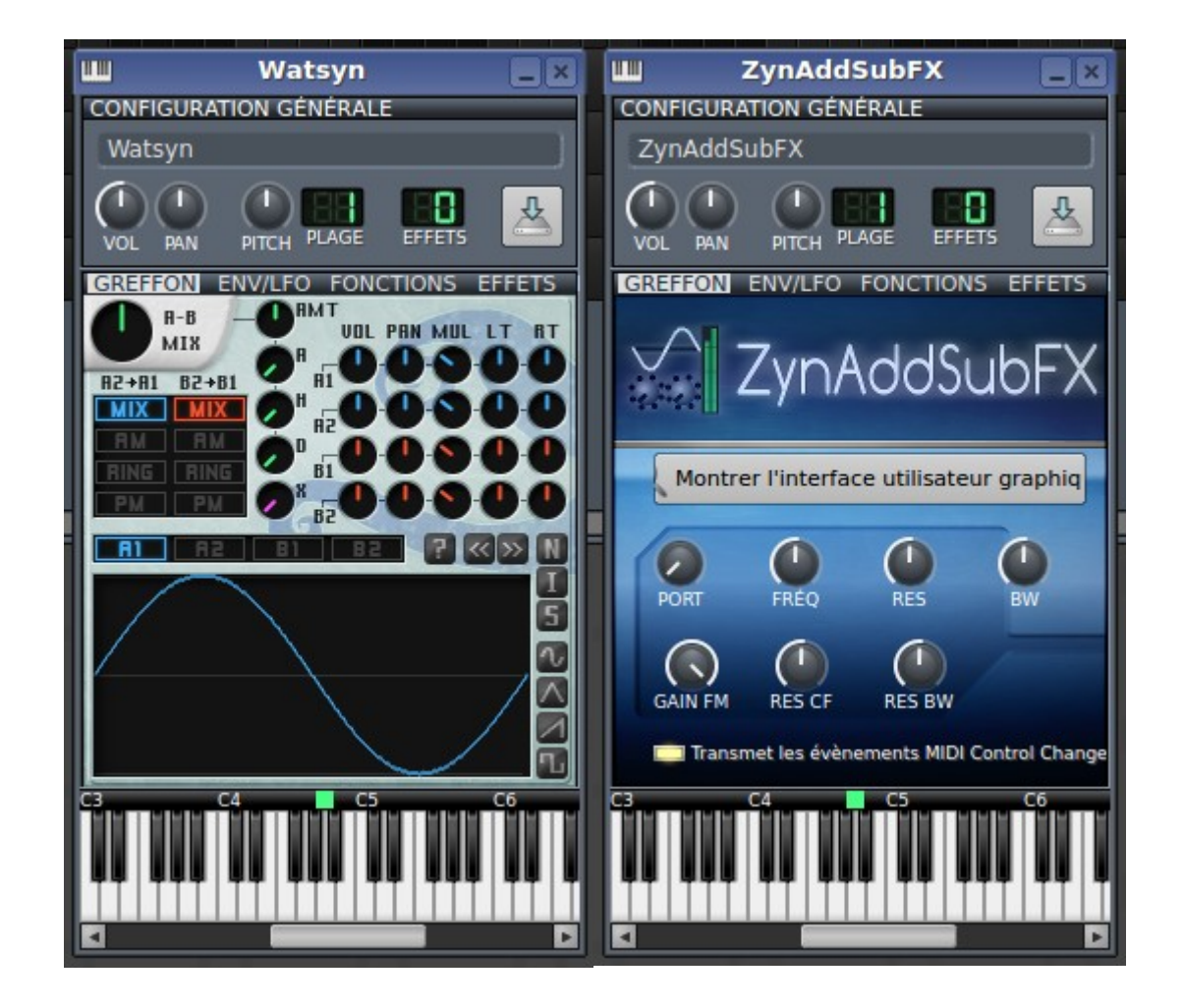

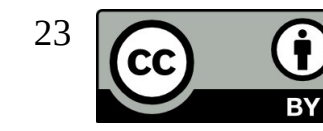

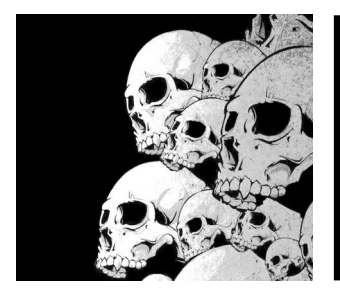

#### LMMS La barre d'outils

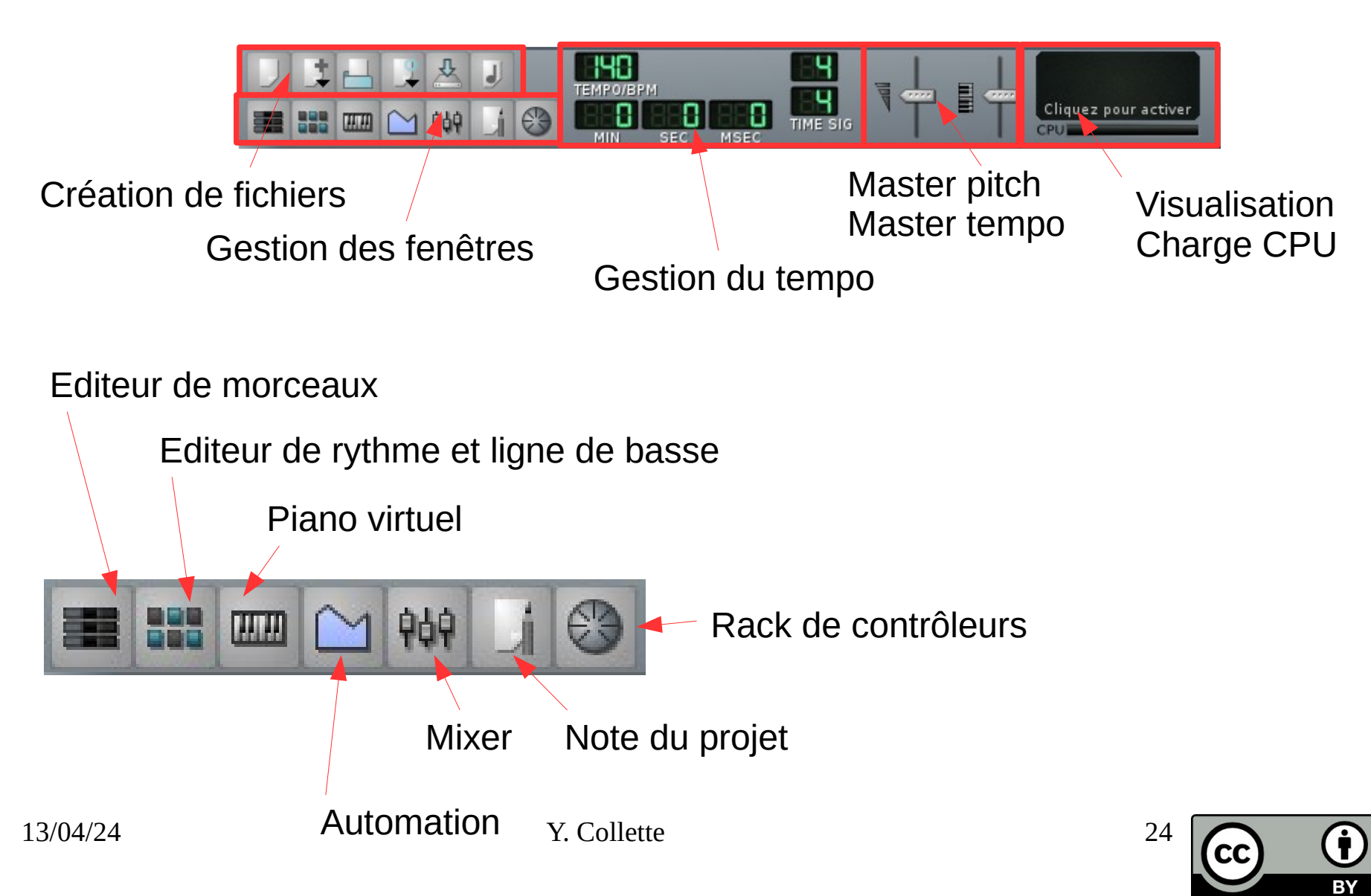

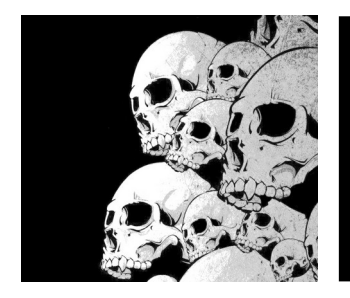

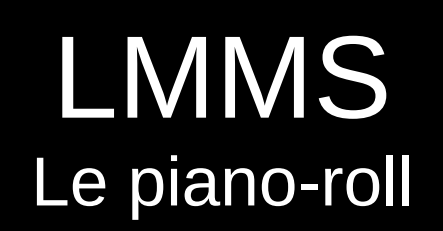

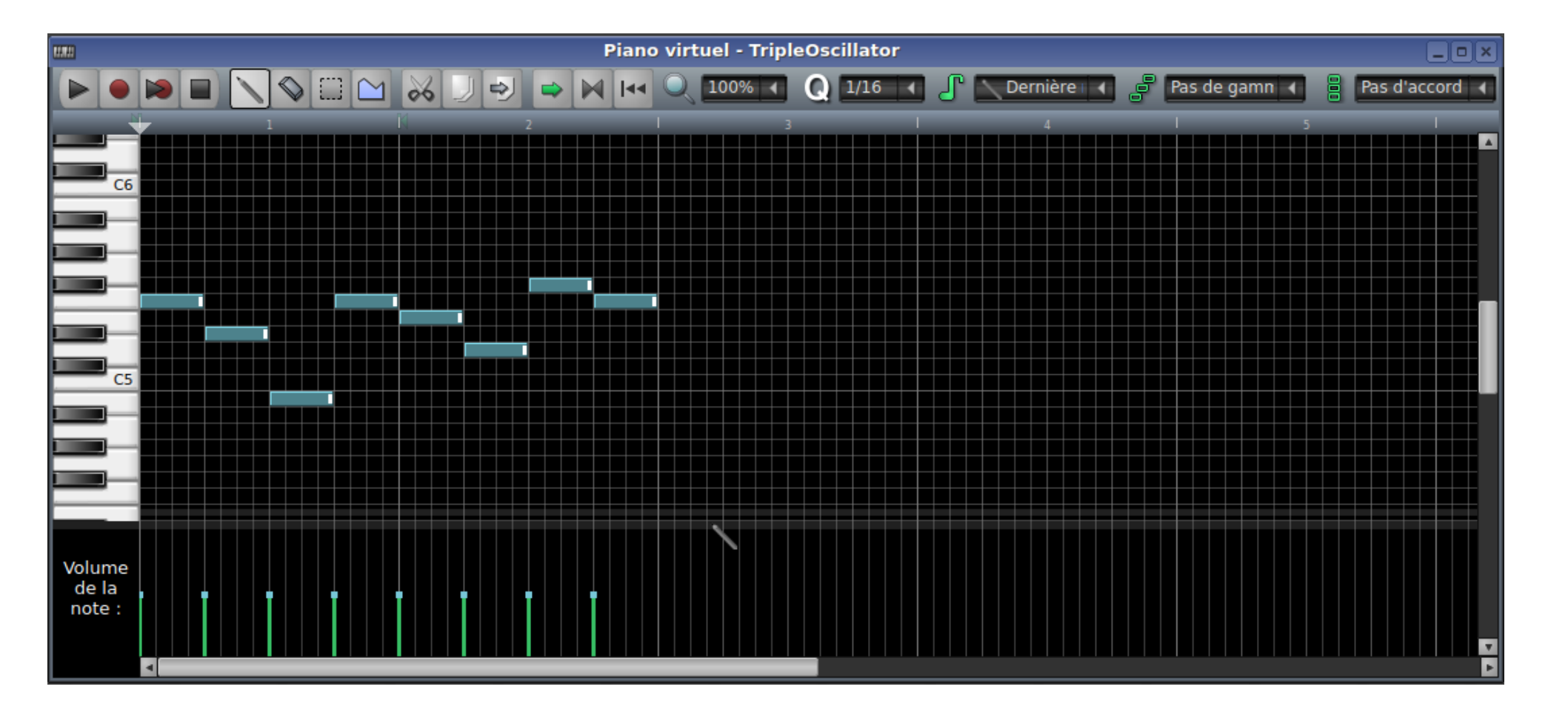

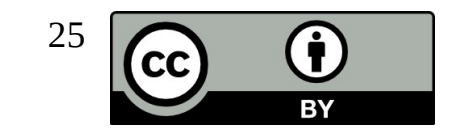

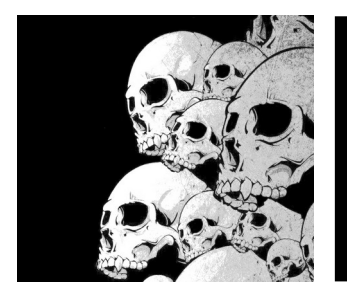

#### LMMS Piano rool / menu

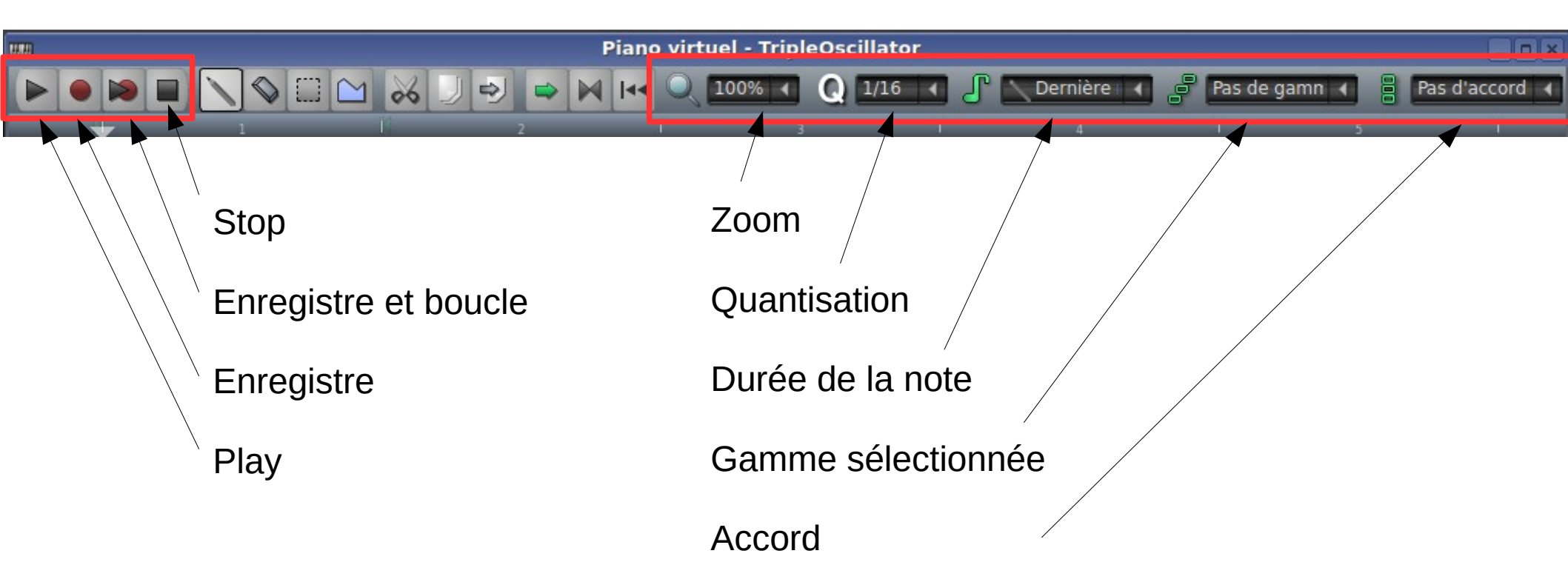

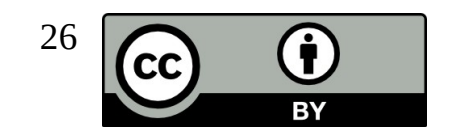

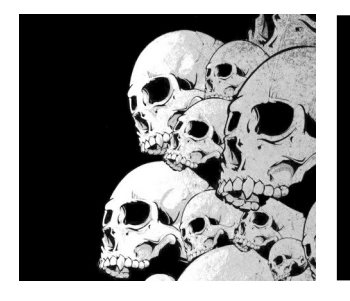

#### LMMS Piano roll / menu

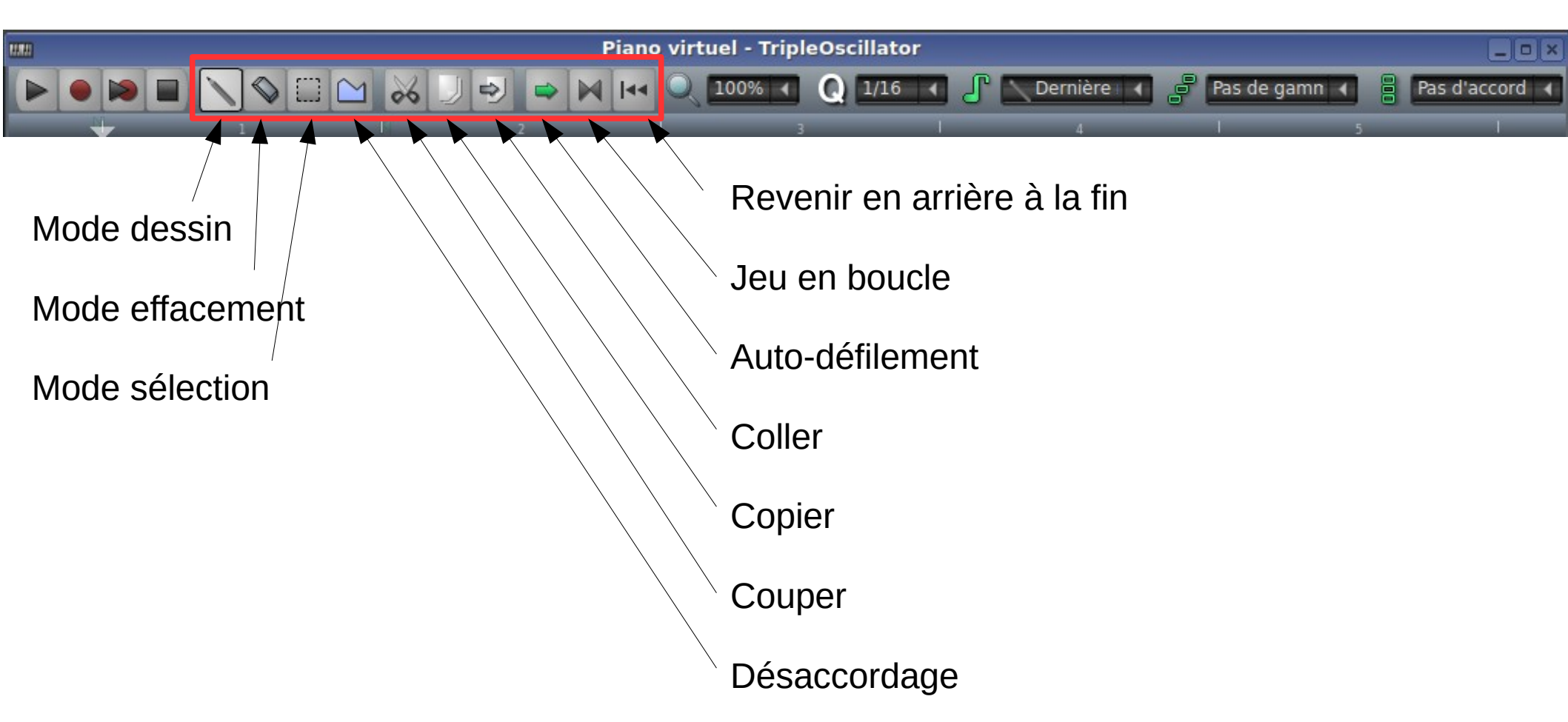

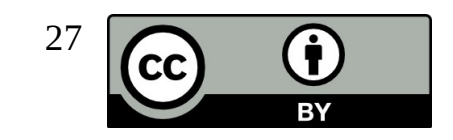

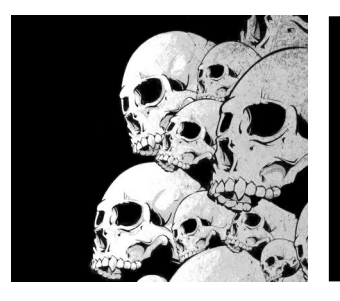

#### LMMS Piano roll – les gammes

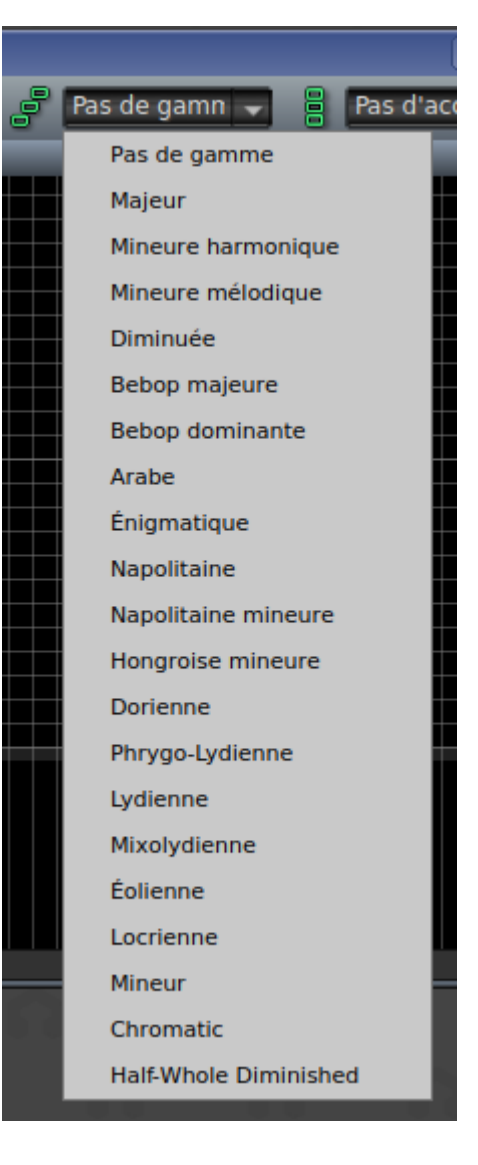

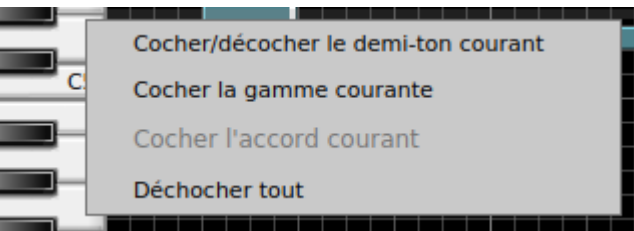

#### On sélectionne la gamme

Clic droit sur le piano puis « cocher la gamme courante »

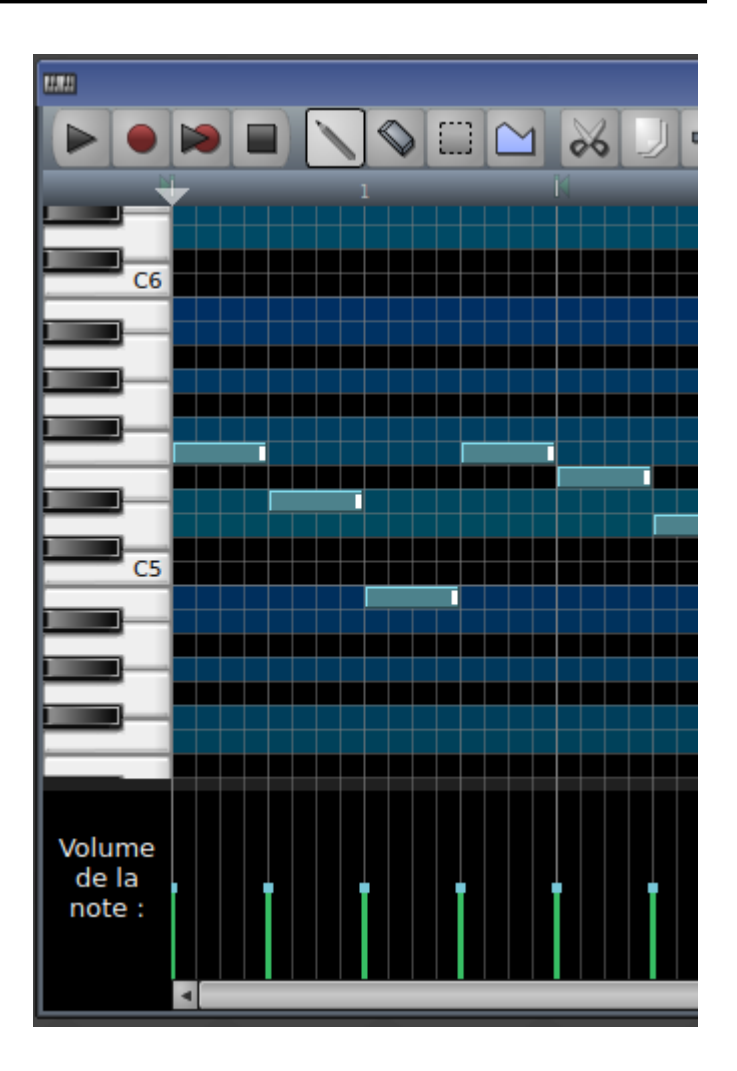

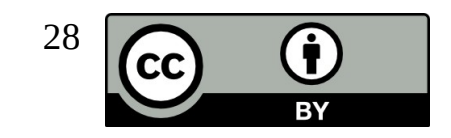

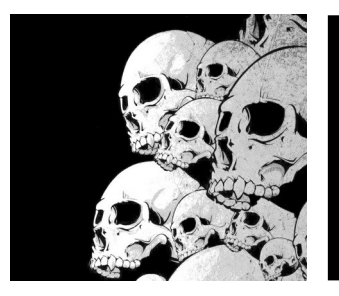

#### LMMS Piano roll - désaccordage

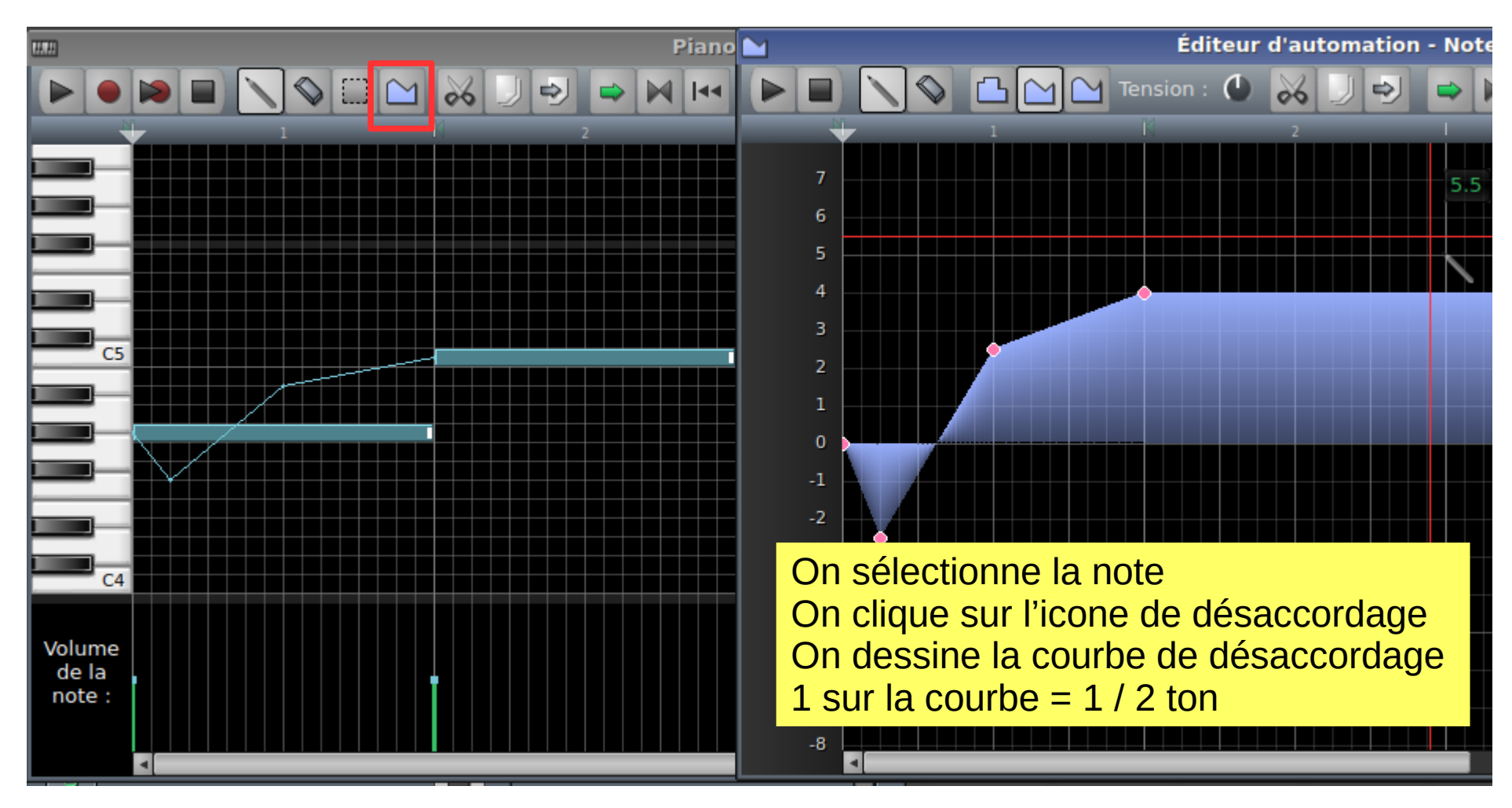

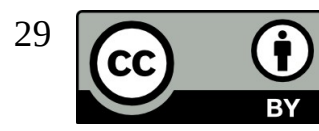

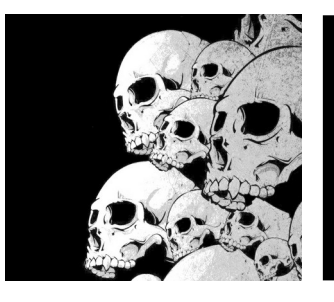

#### LMMS Le Mixer

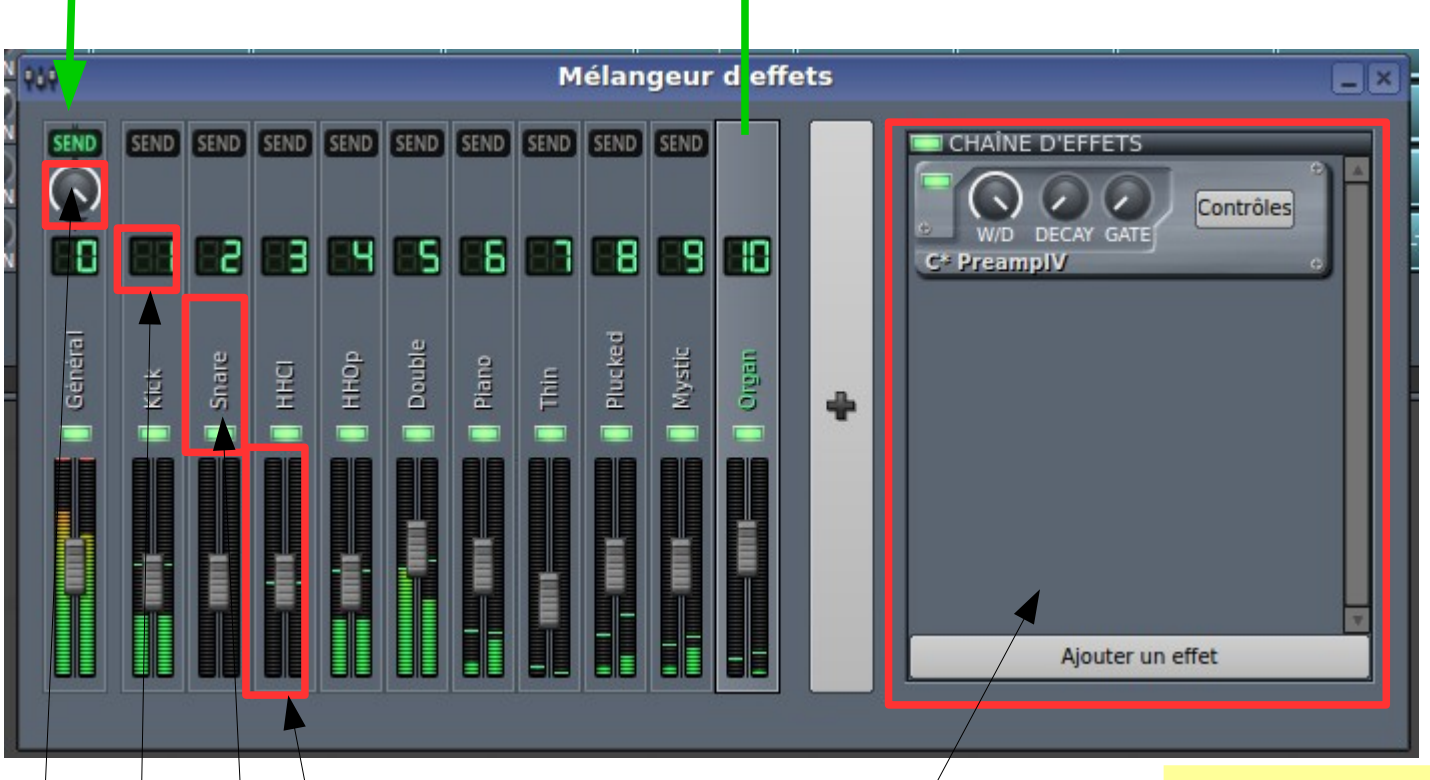

Niveau de mix de la piste FX10 vers la piste master Numéro de canal Label + voyant d'activation Piste de mixage Zone d'effet de la piste sélectionnée 13/04/24 Y. Collette Attention, le bouton Send existe dans les versions 0.4, a disparu dans les version 1.0 et est revenu dans les version 1.1

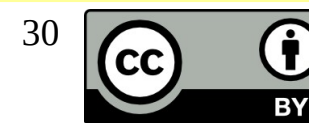

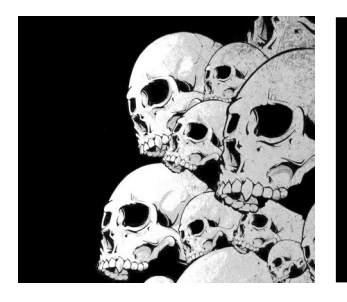

#### L'automation L'automation globale

TripleOscillator 1111 \_ × CONFIGURATION GÉNÉRALE TripleOscillator GREFFON FFFFTS RIPLE OSC 200 AM NX SYNC FM PM AM MIX SYNC FM Volume CRS FL Réinitialiser (100%) Copier la valeur (100%) CRS FL Coller la valeur (0%) VOL PAN CRS EI Connecter le contrôleur... Set logarithmic

Un clique droit sur le bouton à automatiser puis on clique sur 'éditer l'automation globale du morceau'. Cette piste d'automation n'est pas déplaçable comme un clip. Elle reste globale au morceau.

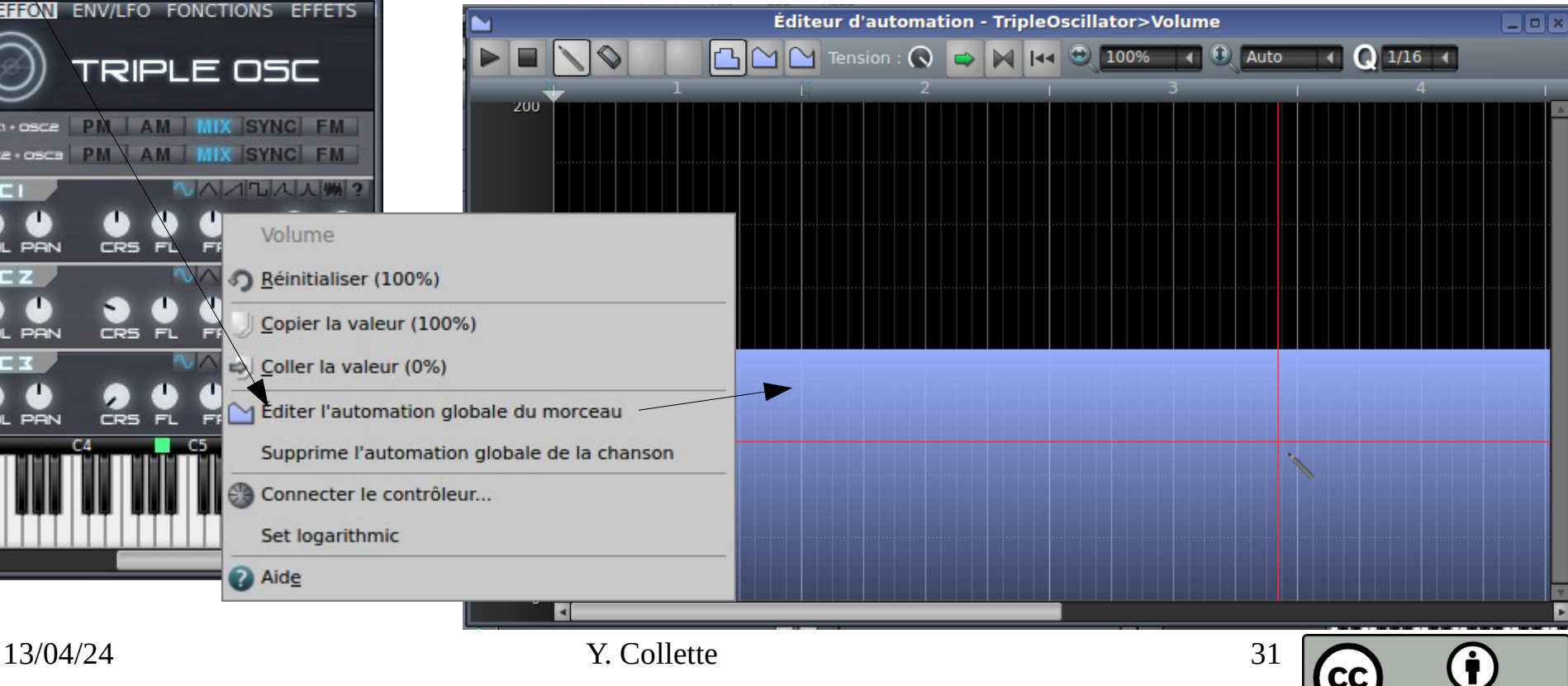

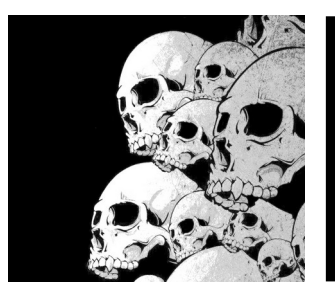

# L'automation locale

| 📰 Éditeu                          | ır de morceau | _ <b> </b> | -          | TripleOscillator        |
|-----------------------------------|---------------|------------|------------|-------------------------|
|                                   | I Q 100% I    |            | CONFIGUR   | ATION GÉNÉRALE          |
|                                   |               | 21 1       | TripleOso  | cillator                |
| 🎽 🗯 💷 🔘 TripleOscillator          |               |            |            |                         |
| 📲 📸 📼 🤳 Piste d'échantillon 🛛 🚺 🚺 |               |            | GREFFON    | ENV/LFO FONCTIONS EFFET |
| 🐞 📼 🏭 Rythme ou ligne de ba:      |               |            | $\bigcirc$ | TRIPLE OSC              |
| 🎼 🌞 📼 🥁 Piste d'automation        |               |            | 0501+0502  | PM AM MIX SYNC FM       |
|                                   |               |            | 05C2+05C3  | PM AM MIX SYNC FM       |
|                                   |               |            | IJZO       |                         |
|                                   |               |            |            |                         |
|                                   |               | V          | DZC Z      |                         |
|                                   |               |            |            |                         |

On fait un **ctrl + clique** et on glisse / dépose le bouton que l'on souhaite automatiser sur une piste d'automation de l'éditeur de morceau.

Cette séquence d'automation est copiable sur cette piste d'automation.

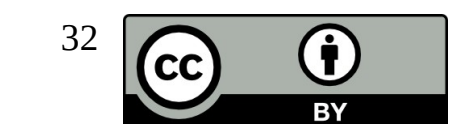

FR

PO

PO SPO

VOL

VOL PAN

CRS

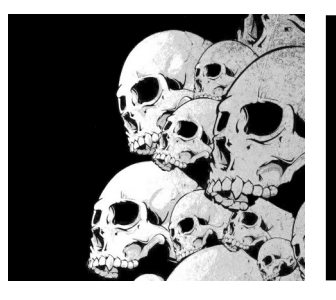

# Affectation MIDI

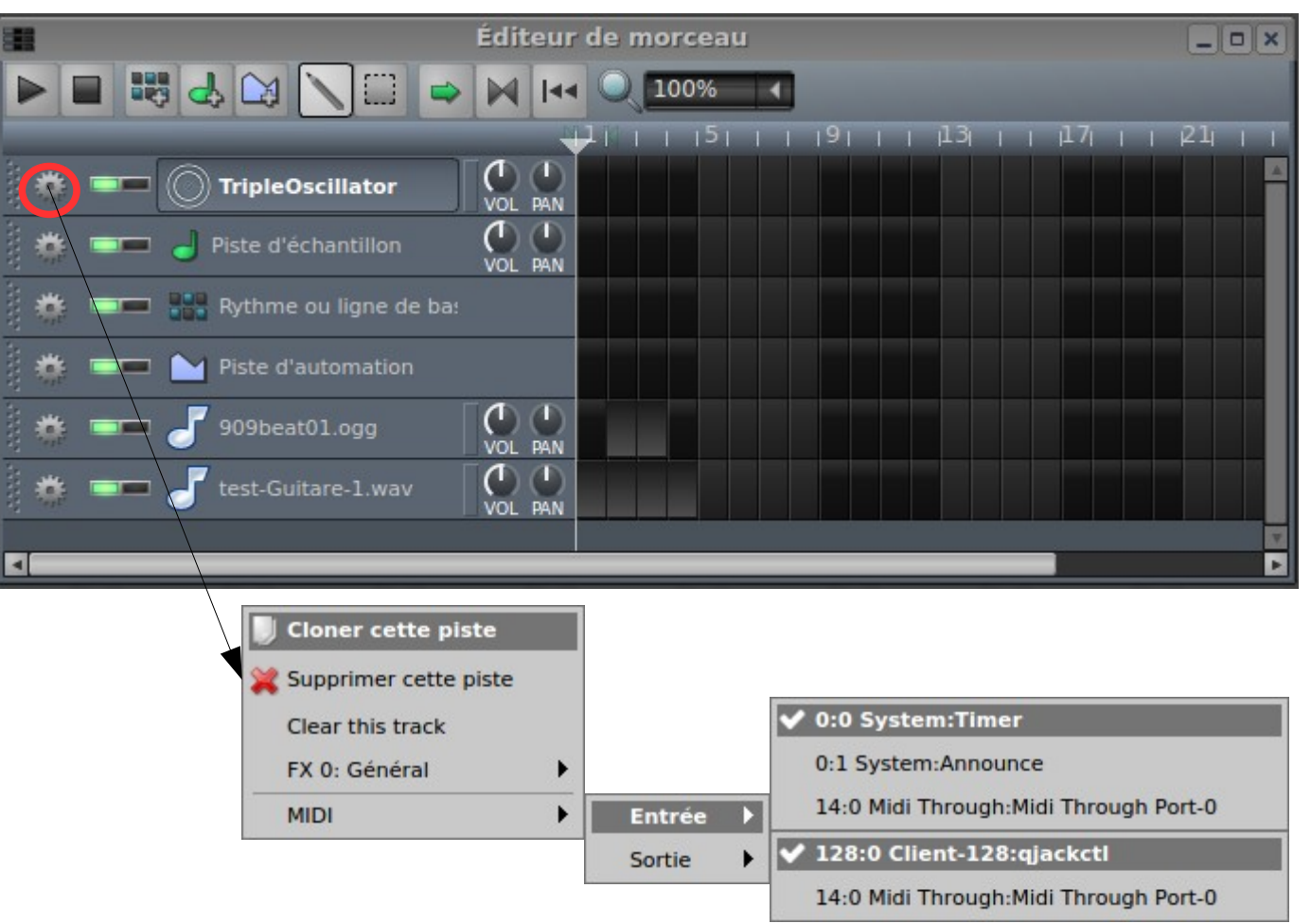

En faisant un clic gauche sur ce bouton, on fait apparaître le menu d'affectation MIDI.

Il permet de contrôler un instrument LMMS avec une clavier MIDI.

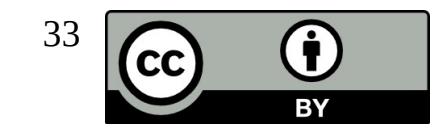

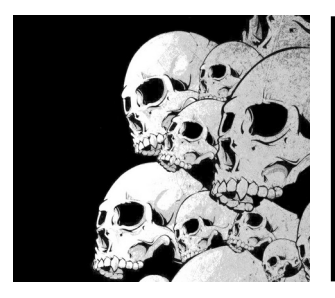

#### Enregistrement Piste audio du piano-roll

Avant de pouvoir enregistrer du MIDI dans le piano roll, il faut affecter un instrument MIDI à l'instrument LMMS (voir Affectation MIDI).

Une fois que cela est fait, on ouvre le piano roll de la piste de l'instrument LMMS qu'on souhaite enregistrer.

On peut alors faire 2 types d'enregistrement :

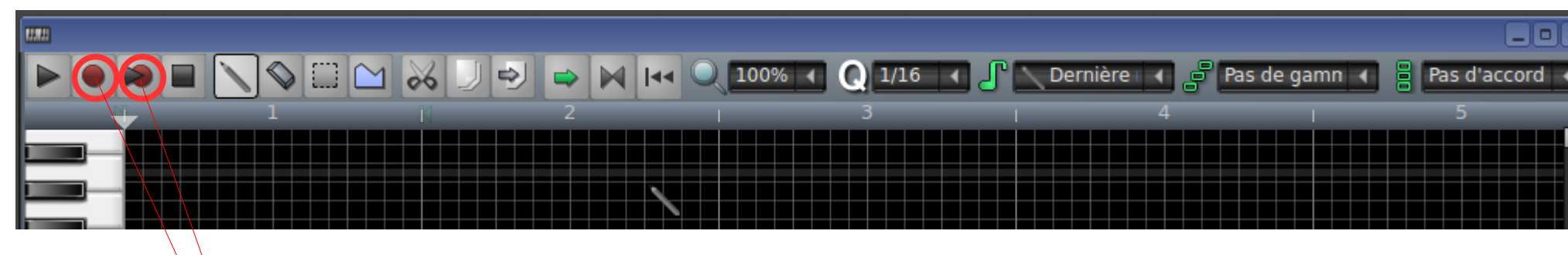

Enregistrement à partir d'une source MIDI pendant que le morceau est joué.

Enregistrement à partir d'une source MIDI. Le morceau n'est pas joué.

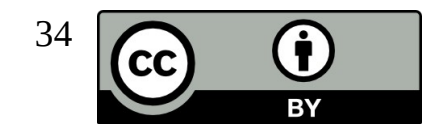

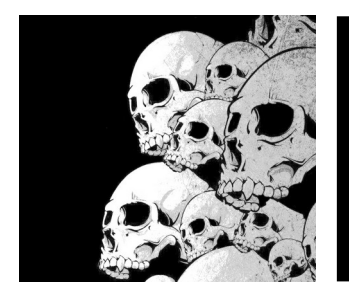

#### LMMS Carla Patchbay

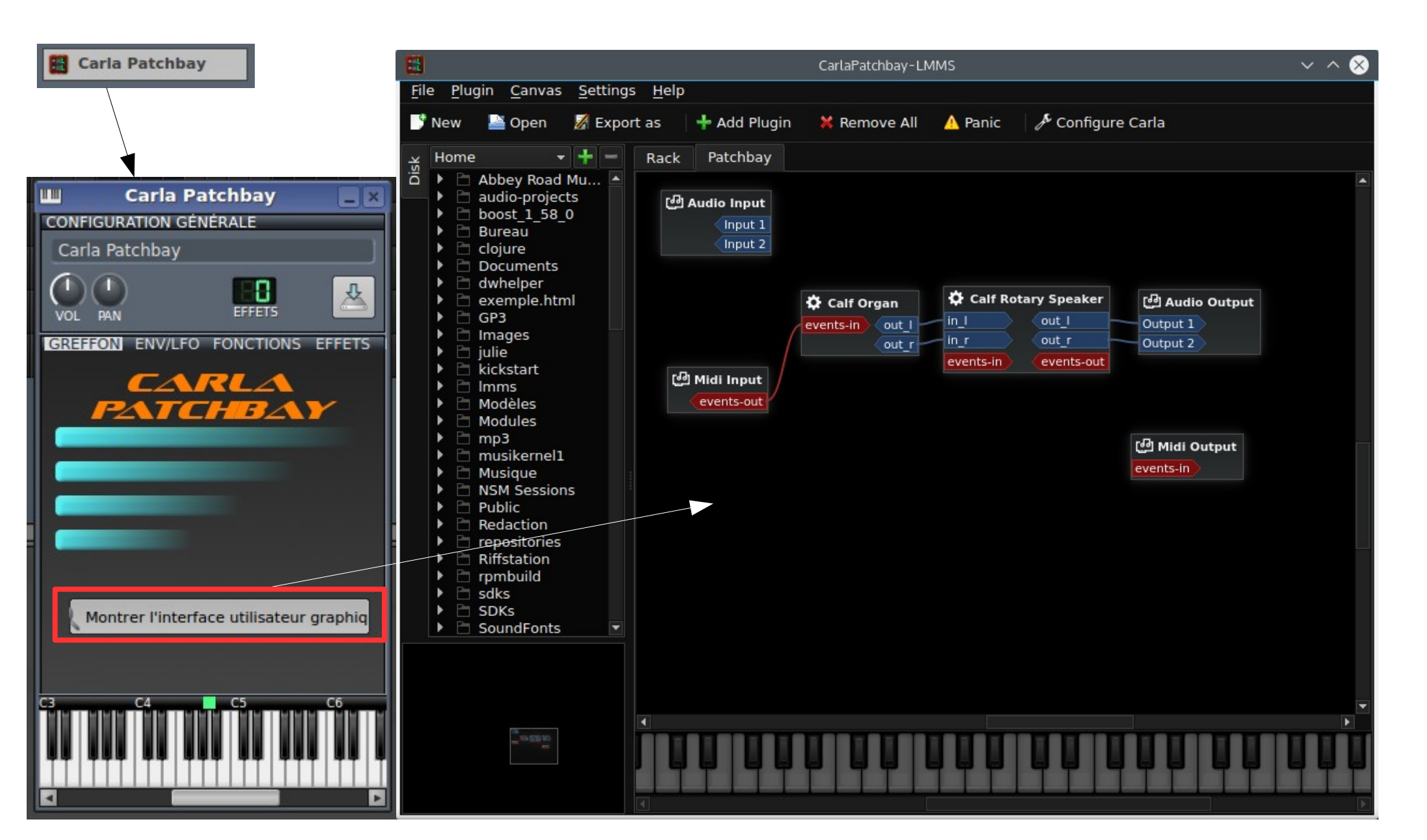

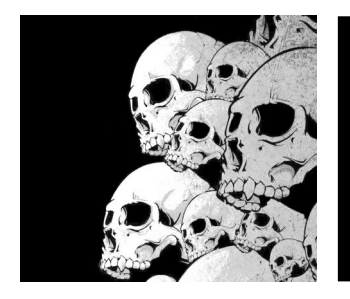

#### LMMS Carla Rack

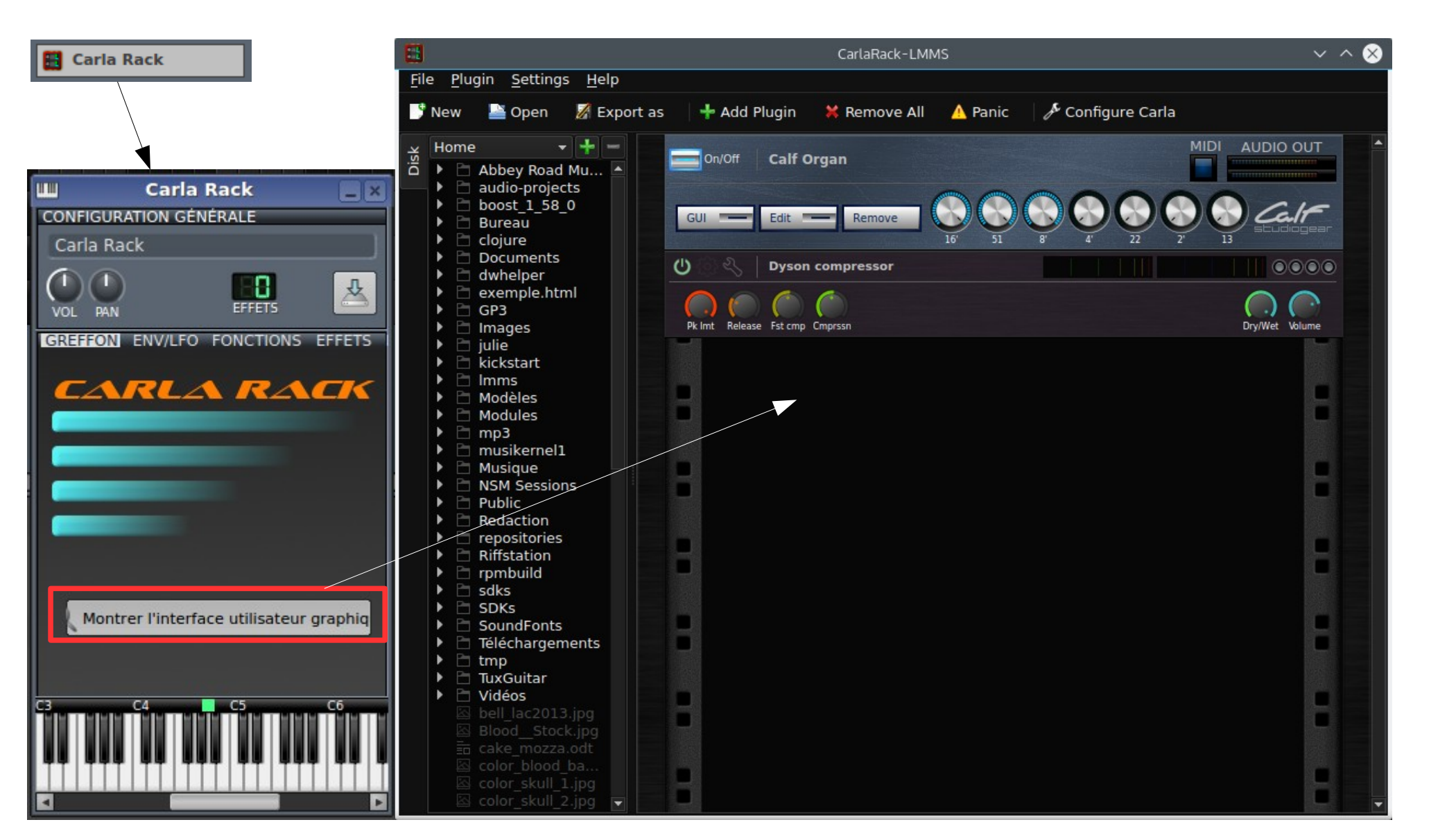

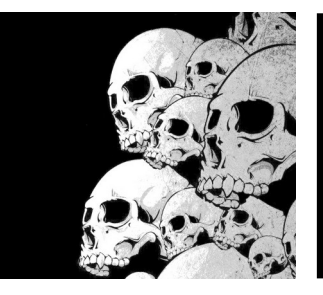

#### LMMS Les préférences

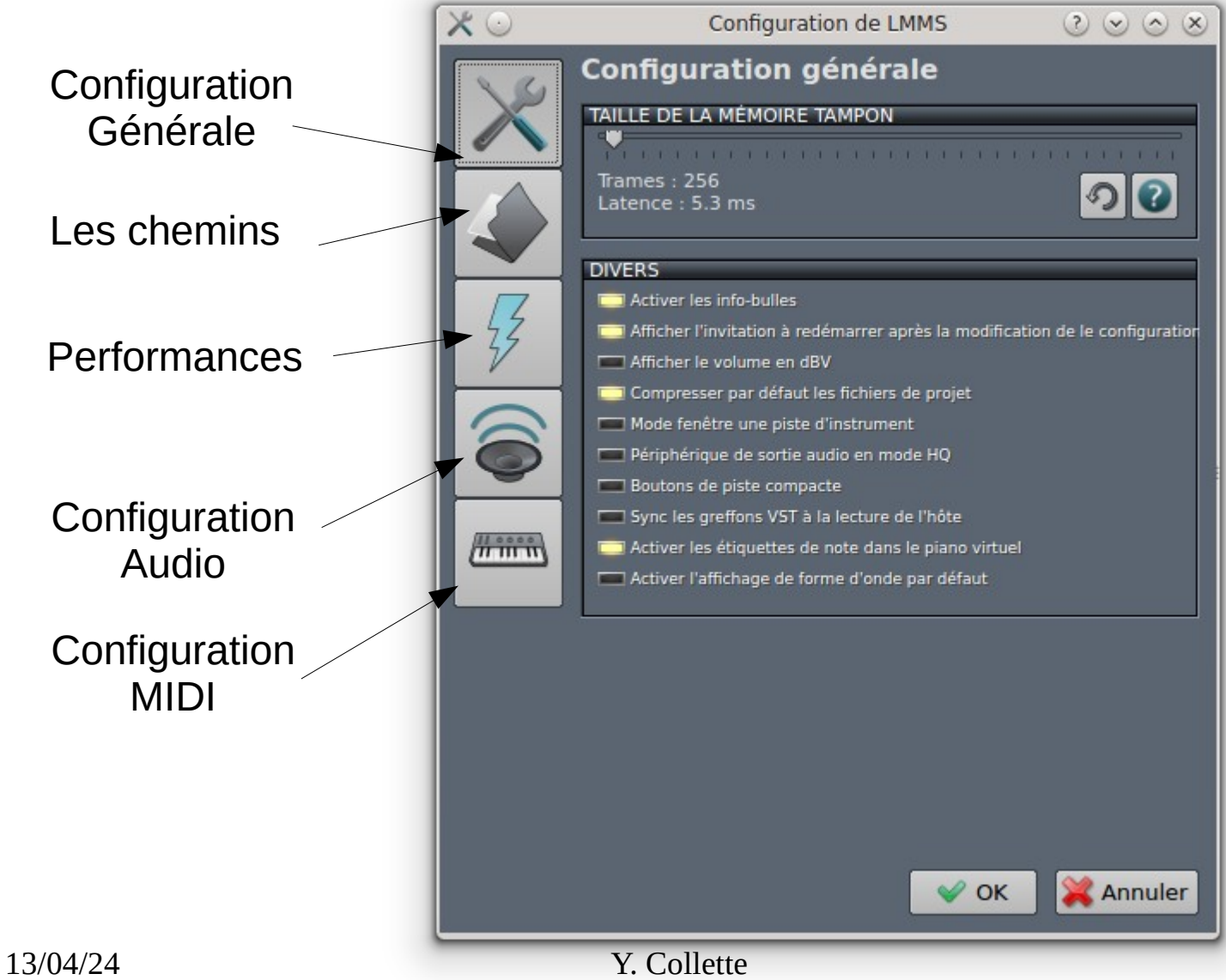

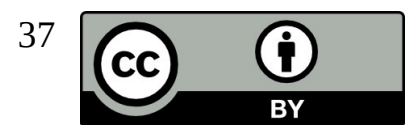

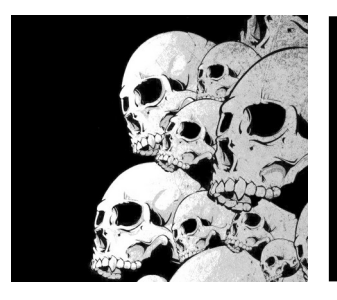

#### LMMS Les contrôleurs

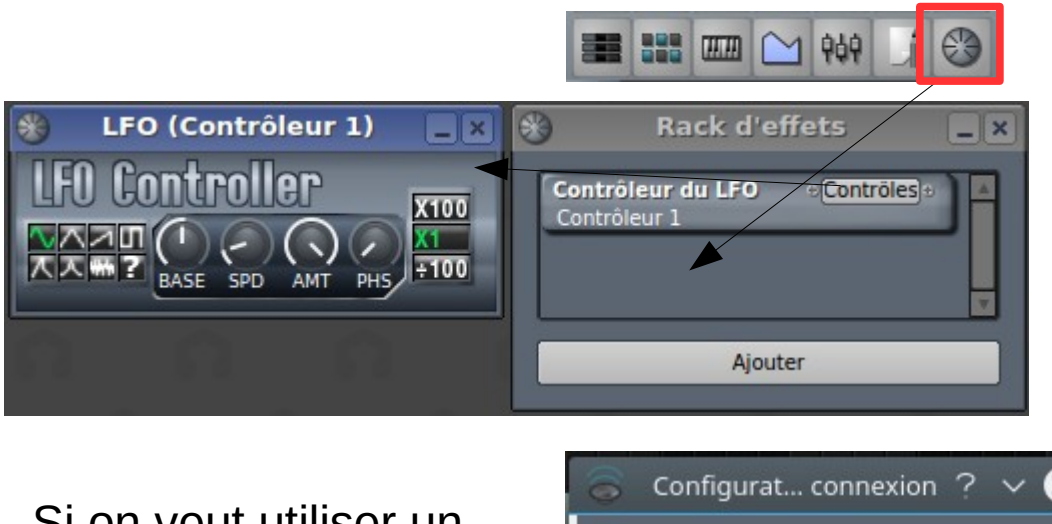

Si on veut utiliser un contrôleur MIDI

Si on veut utiliser un contrôleur automatique

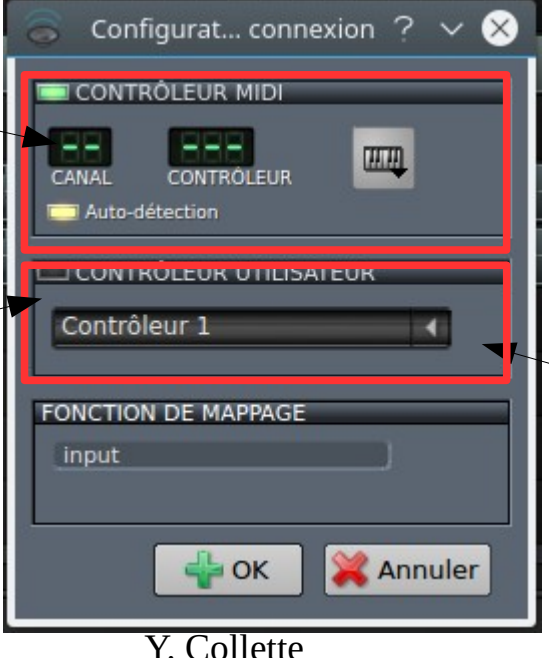

Un contrôleur est un oscillateur automatique qui est utilisé pour faire varier un bouton et produire des effets intéressants.

> On fait un clic droit sur le bouton qu'on souhaite faire varier puis sur 'connecter le contrôleur'.

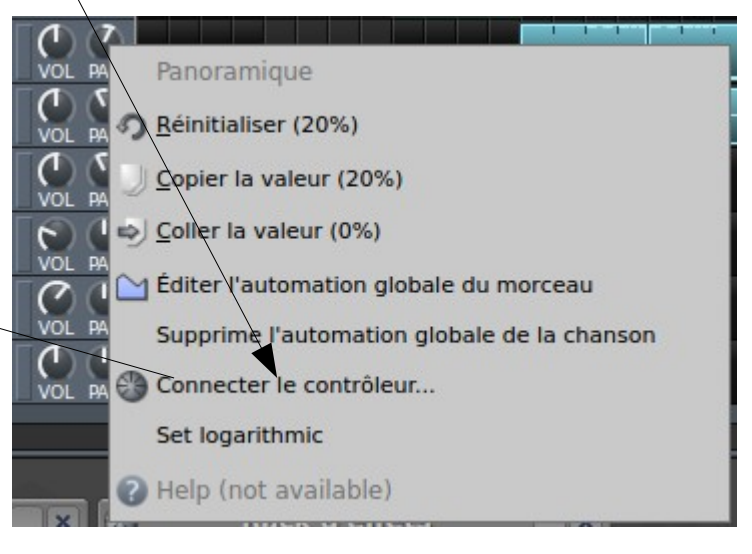

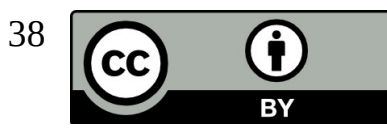

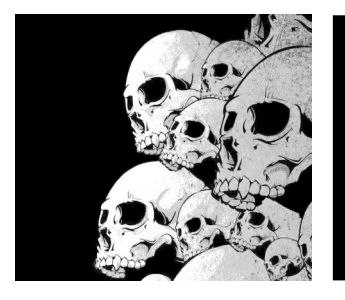

#### LMMS Les contrôleurs

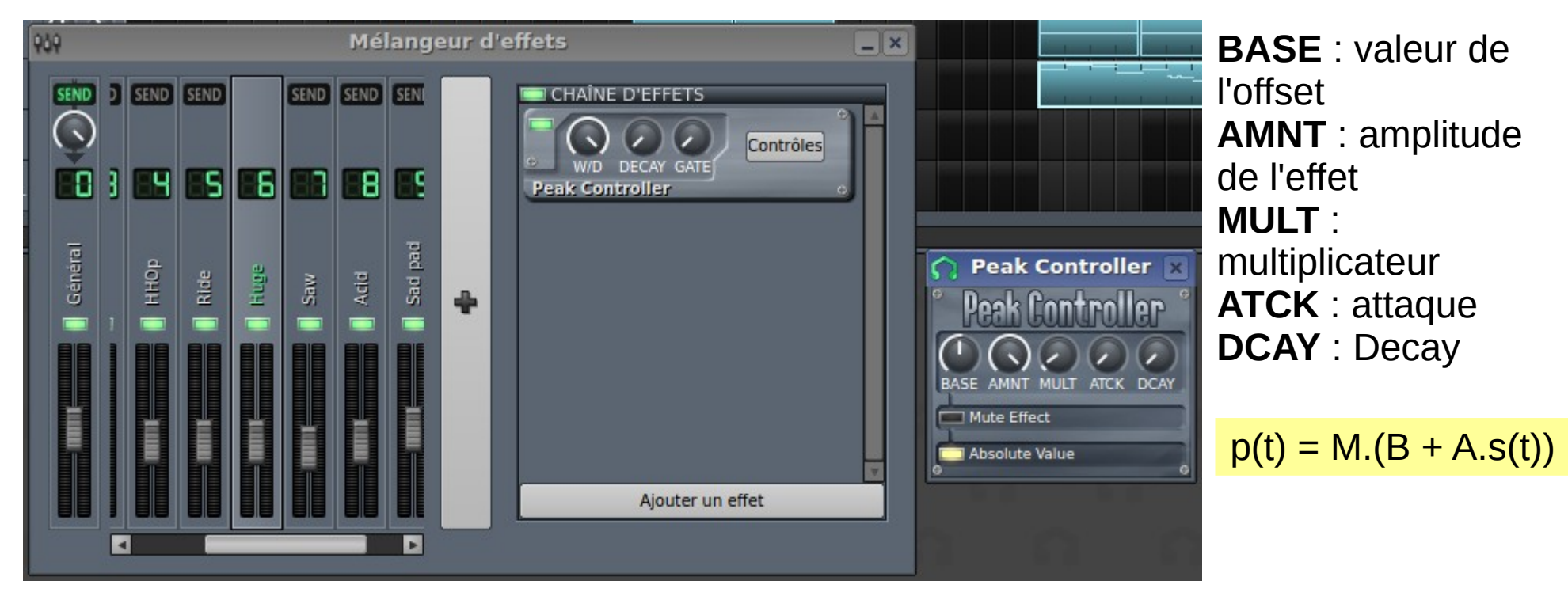

On sélectionne l'instrument ou la piste dont on veut utiliser l'amplitude du son pour le contrôleur. On ajoute l'effet 'Peak Controller'.

Cet effet apparaît ensuite dans la liste des contrôleurs automatiques.

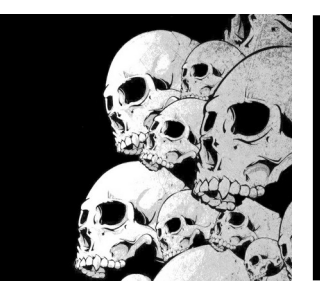

#### LMMS Le Vocoder

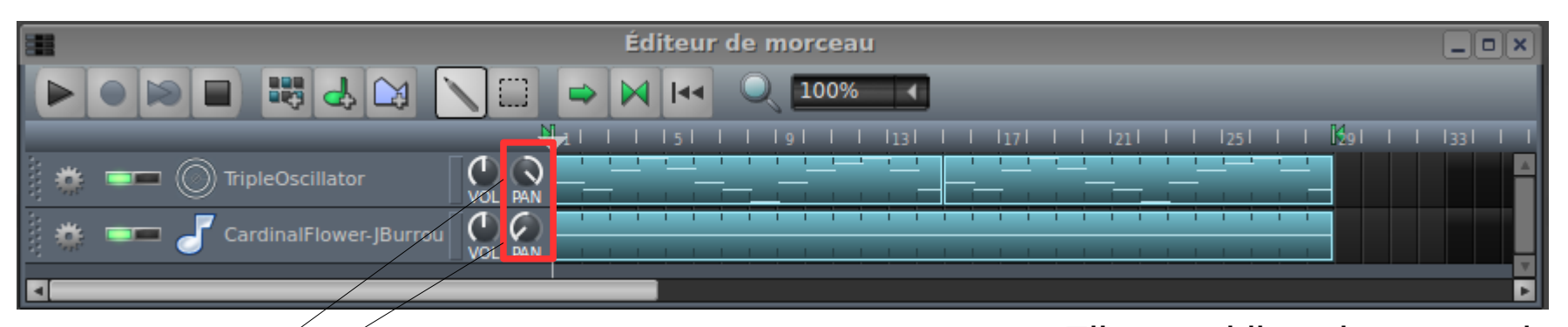

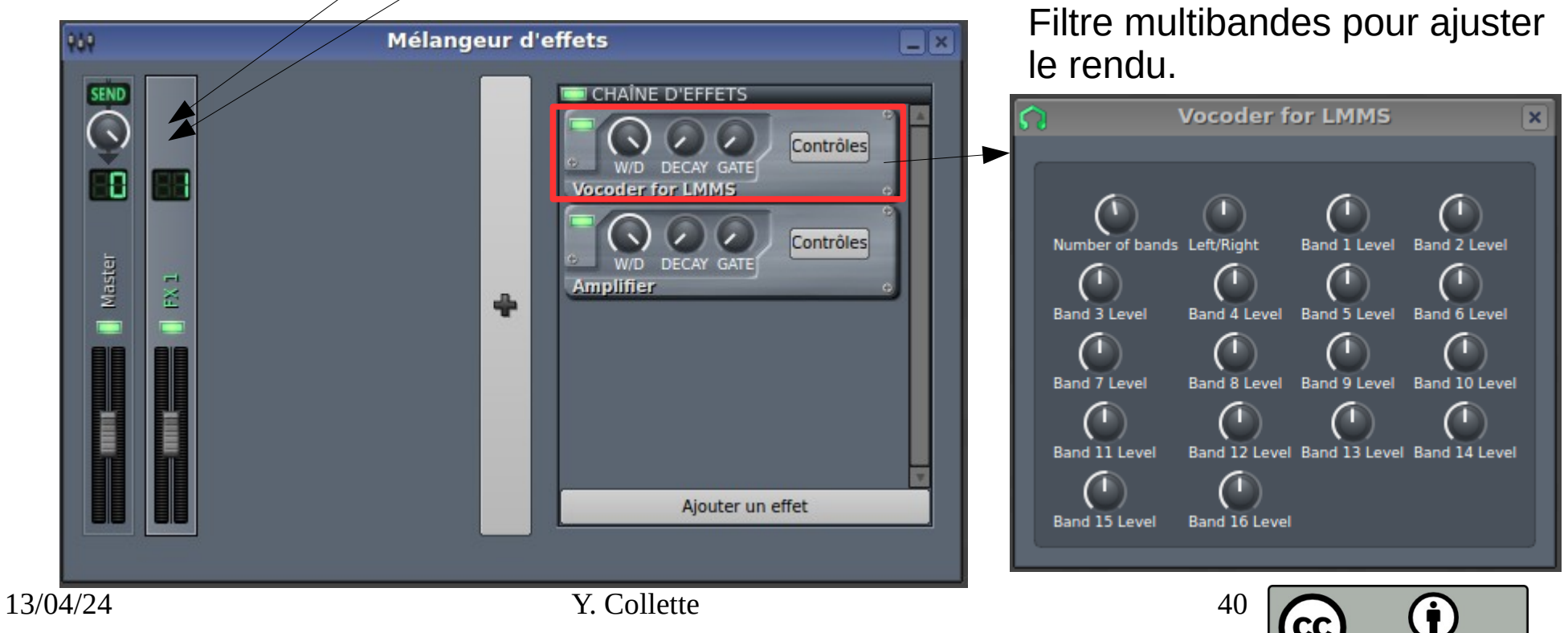

BY

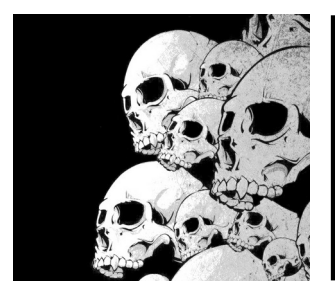

#### LMMS Construire un rythme

- 7 Ajoutez un effet sur ce que vous venez de composer.
- 8 Affectez l'instrument que vous avez sélectionné à une piste. Réglez son volume.
  - Ajoutez un effet juste sur cet instrument (un effet LADSPA par exemple).
- 9 Exporter votre morceau au format OGG.

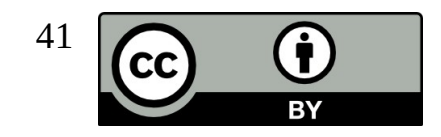

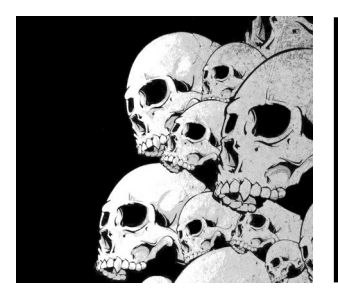

# Les breaks sympas

Extrait de cette page wikipedia. Il y a aussi cette page youtube qui donne de bonnes idées.

- "Fencewalk" by Mandrill
- The Amen Break from "Amen, Brother" (1969) by The Winstons
- "Funky Drummer" by James Brown
- "Scratchin" by Magic Disco Machine
- "Scorpio" by Dennis Coffey
- "Careless Whisper" by George Michael
- "Back Burner" by August Burns Red
- "Super Sperm" by Captain Sky
- "Mardi Gras" by Bob James
- "Soul Makossa" by Manu Dibango
- "In The Bottle" by Gil Scott-Heron
- "Everlong" by Foo Fighters
- "Spider in the Shower" by Gil Scott-Heron
- "One" by Metallica
- "Geek U.S.A" by The Smashing Pumpkins
- "Apache" by the Incredible Bongo Band.

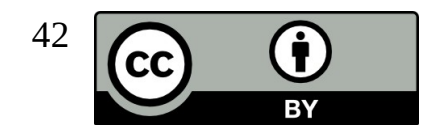

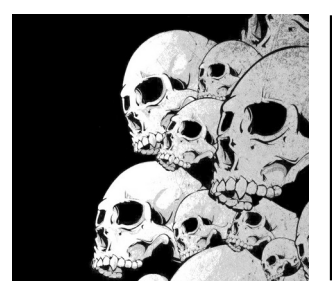

# Divers

LMMS a été utilisé pour servir de gestionnaire de fonts SF2 : http://musescore.org/en/node/25785

Une liste d'échantillons de bonne qualité : http://wiki.laptop.org/go/Sound\_samples

Quelques sites où télécharger des échantillons : http://freesound.org/ https://archive.org/

Récupérer des réglages de synthé, des morceaux LMMS et autre : https://lmms.io/lsp/

Le site LMMS : https://lmms.io/

Accès au code source : https://github.com/LMMS/Imms/

13/04/24

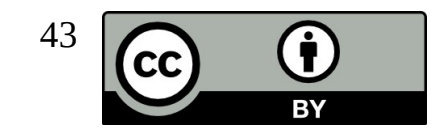

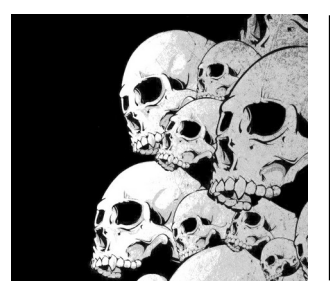

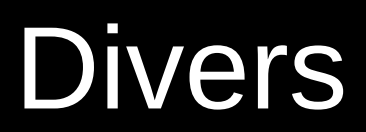

Des boucles audio disponibles gratuitement :

Musicradar

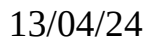

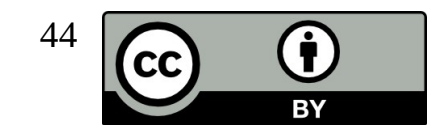

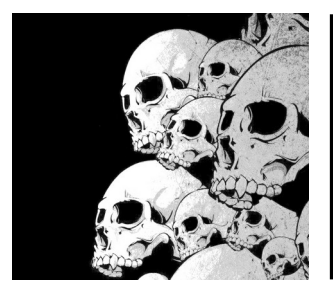

# LMMS Tutoriels

**Tutoriel 1** : tuto\_drum\_master.mmpz  $\rightarrow$  on envoie toutes les pistes d'une batterie vers une piste principale dont-on pourra se servir pour régler le niveau général de la batterie

**Tutoriel 2** : tuto\_dub.mmpz  $\rightarrow$  on automatise l'envoie d'une partie du son d'une piste vers une autre piste (via une automation sur le niveau de send sur une barre de mixer). Sur cette nouvelle piste, le son alimente un effet délai avec feedback et une réverb. Le tout donne un effet très utilisé dans le dub.

**Tutoriel 3** : tuto\_loop.mmpz  $\rightarrow$  on met simplement un enregistrement sur une piste de LMMS. L'enregistrement est jouée à la bonne vitesse au métronome et on ajoute un bref fondu en ouverture et en fermeture pour éviter tout clics dus à une variation brutale du signal.

**Tutoriel 4** : tuto\_spectrum.mmpz  $\rightarrow$  illustration de l'utilisation de l'effet spectrum permettant de visualiser le spectre d'un signal. Ca peut être pratique pour régler certains effets.

**Tutoriel 5** : tuto\_vocoder.mmpz  $\rightarrow$  comment paramétrer un effet vocoder sous LMMS.

13/04/24

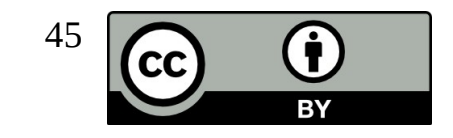